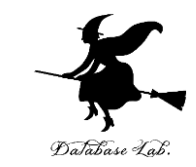

# ce-2. Microsoft Visual Studio C++ を使ってみよう

#### (C プログラミング応用)(全14回)

URL: https://www.kkaneko.jp/pro/c/index.html

金子邦彦

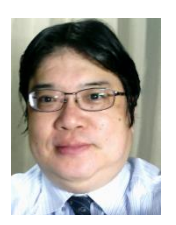

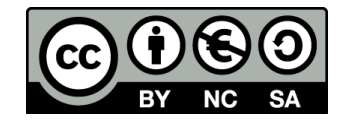

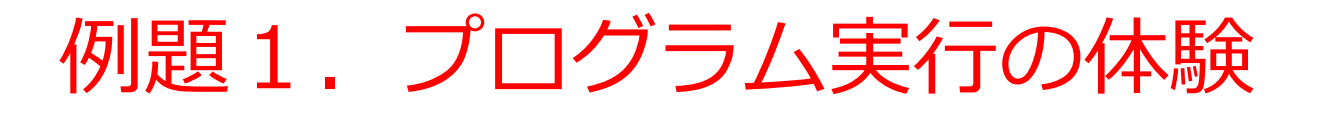

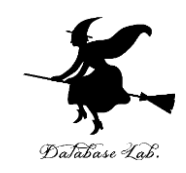

- コンピュータを役に立つ道具として実感する
- 次ページのプログラムを使って、 Microsoft Visual Studio C++でのC++ソースファイル編集、ビルド、 テスト実行の一連の過程を体験する

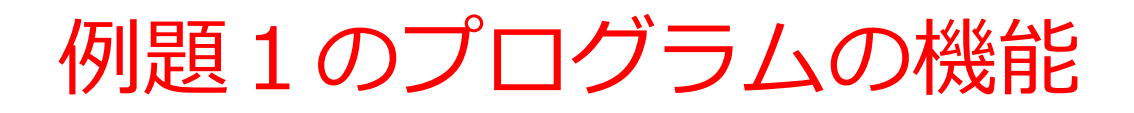

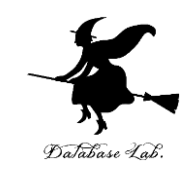

- •計算の繰り返し
- キーボードからのデータ読み込み
- ファイルへの書き出し

#include "stdio.h" #include <math.h> データファイル名 #pragma warning(disable:4996) Database La int main() d:¥¥data.csv は適切に設定すること double x; double y; char buf[256]; int i; double start x; double step x; FILE\* fp; キーボードからの printf( "start x =" ); fgets( buf, 256, stdin ); データ読み込みを sscanf s( buf, "%lf¥n", &start x ); printf( "step\_x =" ); 行っている部分 fgets( buf, 256, stdin ); sscanf s( buf, "%lf¥n", &step x ); fp = fopen( "d:¥¥data.csv", "w" ); for( i = 0; i < 20; i++ ) {  $x = start x + (i * step_x);$ 計算を行っている部分 y = sin(x);printf( "x= %f, y= %f¥n", x, y ); ファイルへの書き出し fprintf( fp, "x=, %f, y=, %f¥n", x, y ); を行っている部分 fprintf( stderr, "file d:¥¥data.csv created¥n" ); fclose( fp ); return 0;

}

#include "stdio.h" #include <math.h> #pragma warning(disable:4996) int main()

double x;

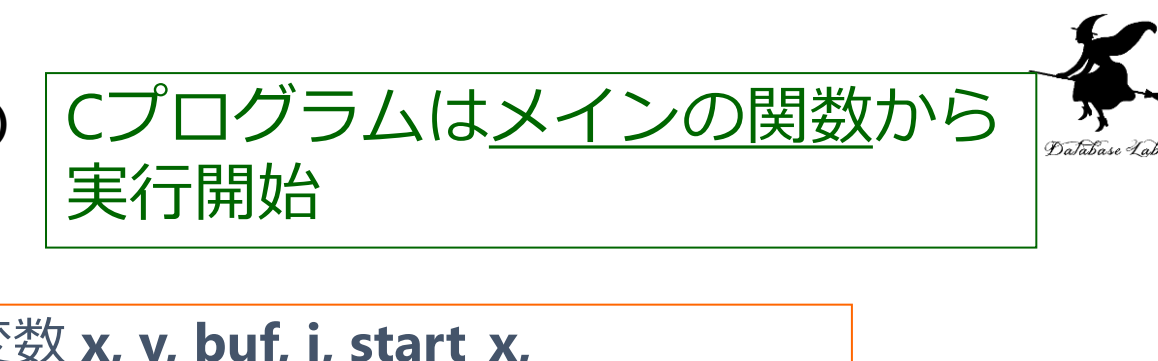

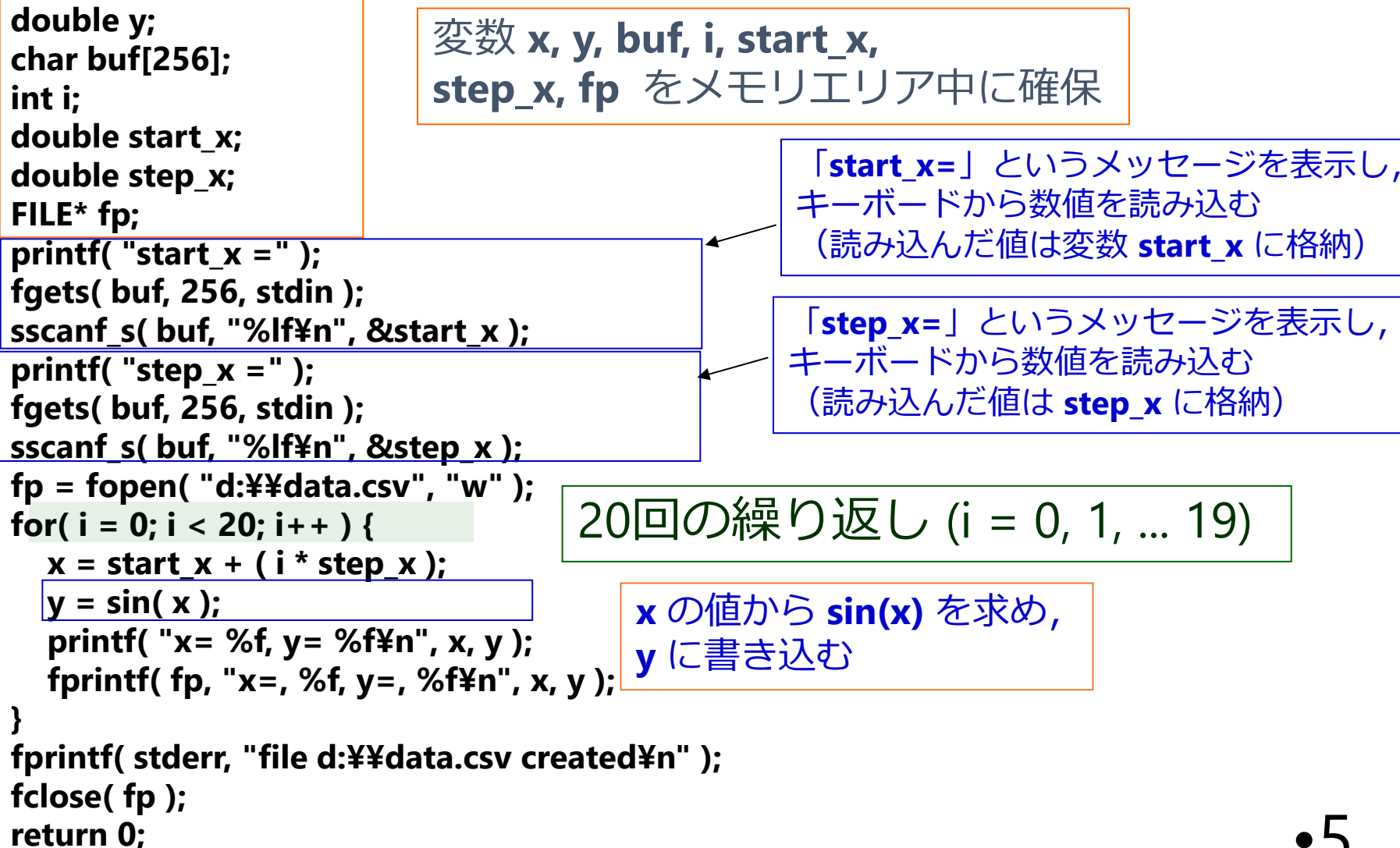

#### Microsoft Visual Studio C++での プログラム実行までの手順

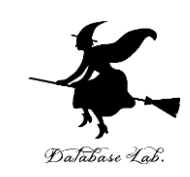

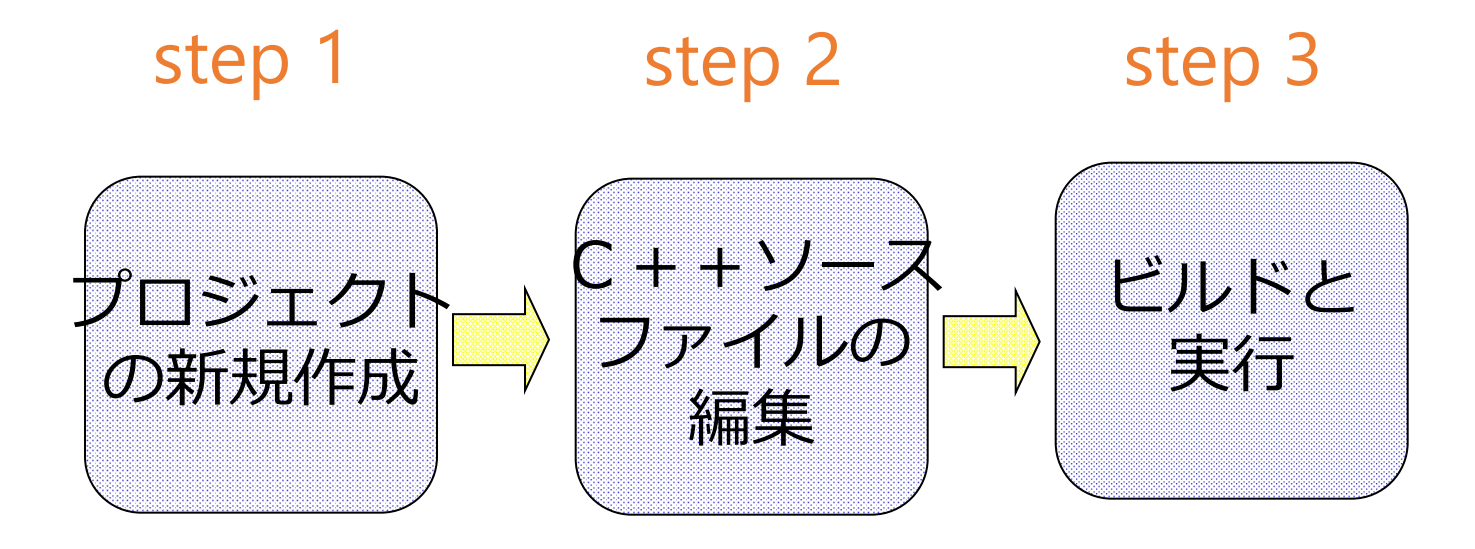

Microsoft Visual Studio C++の起動(1/2)

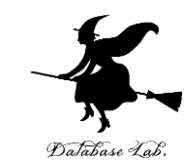

- ・「スタート」
  - →「プログラム」
  - → [Visual Studio 2015]

#### Microsoft Visual Studio C++の起動(2/2)

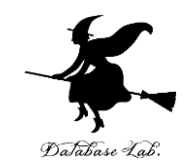

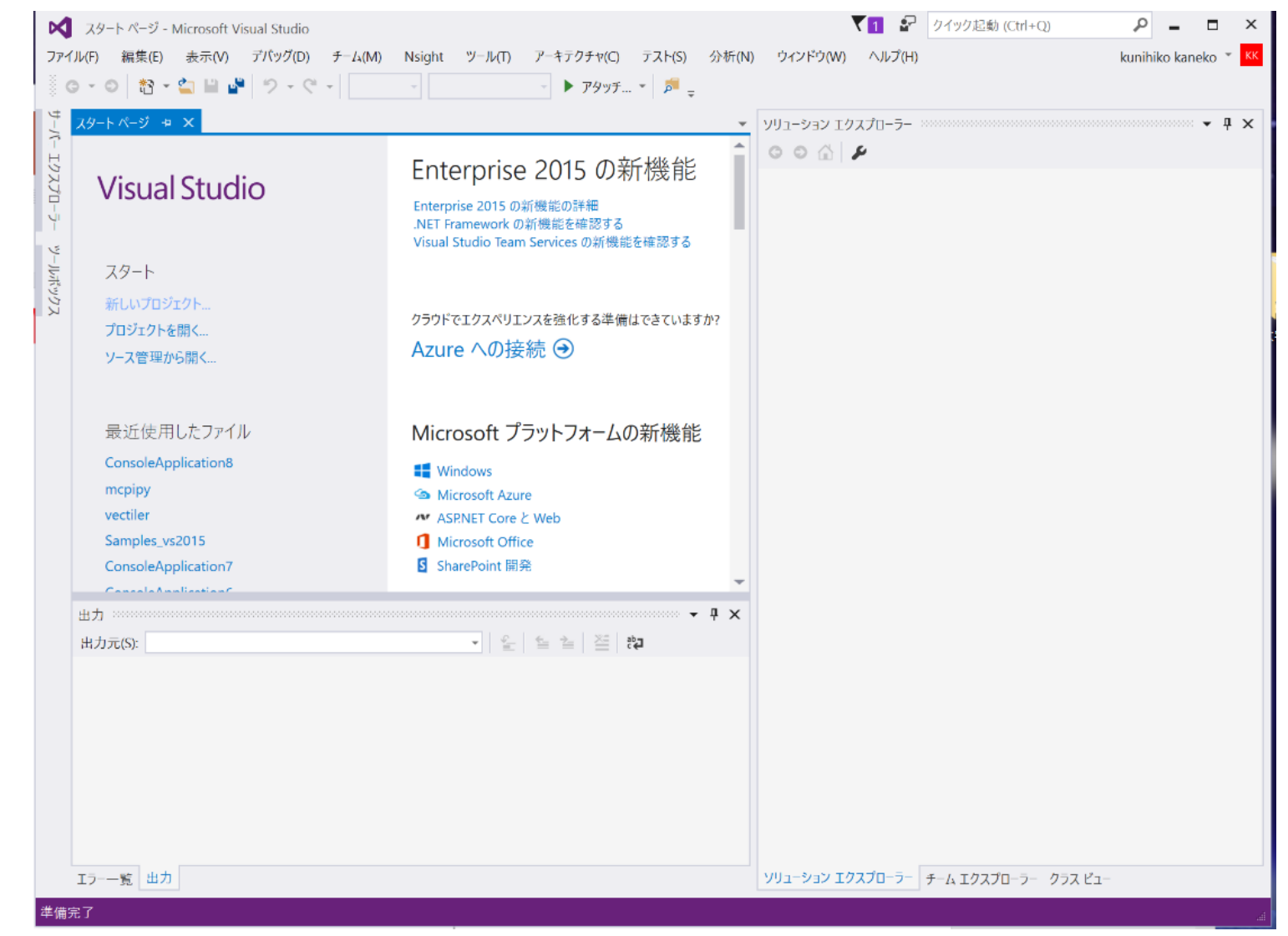

Microsoft Visual Studio 2015 の初回起動では,上のような画面が現

#### Microsoft Visual Studio C++の起動(2/2)

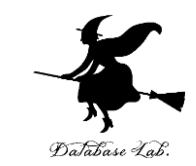

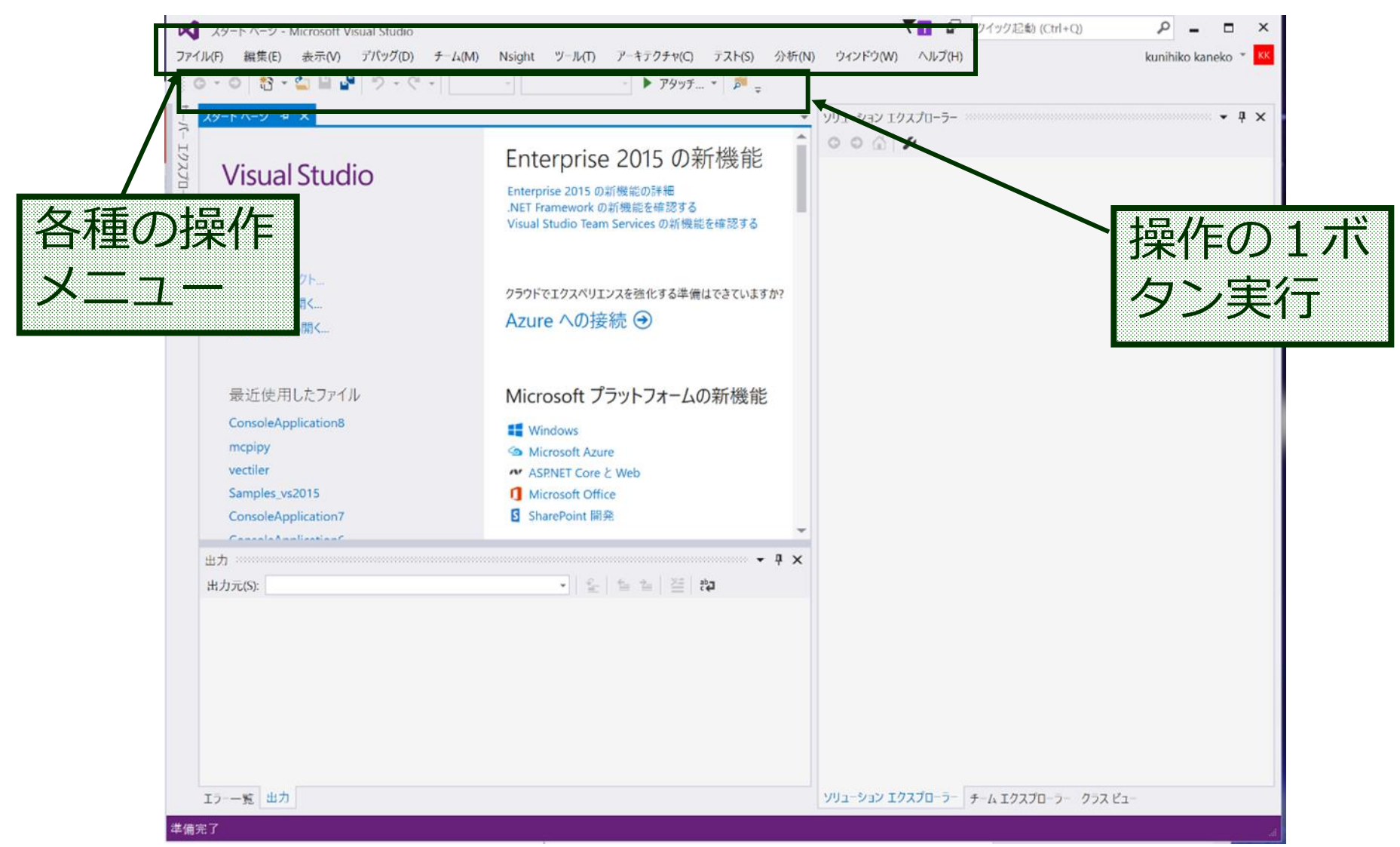

#### Microsoft Visual Studio C++の終了

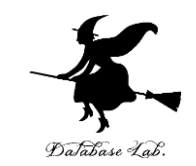

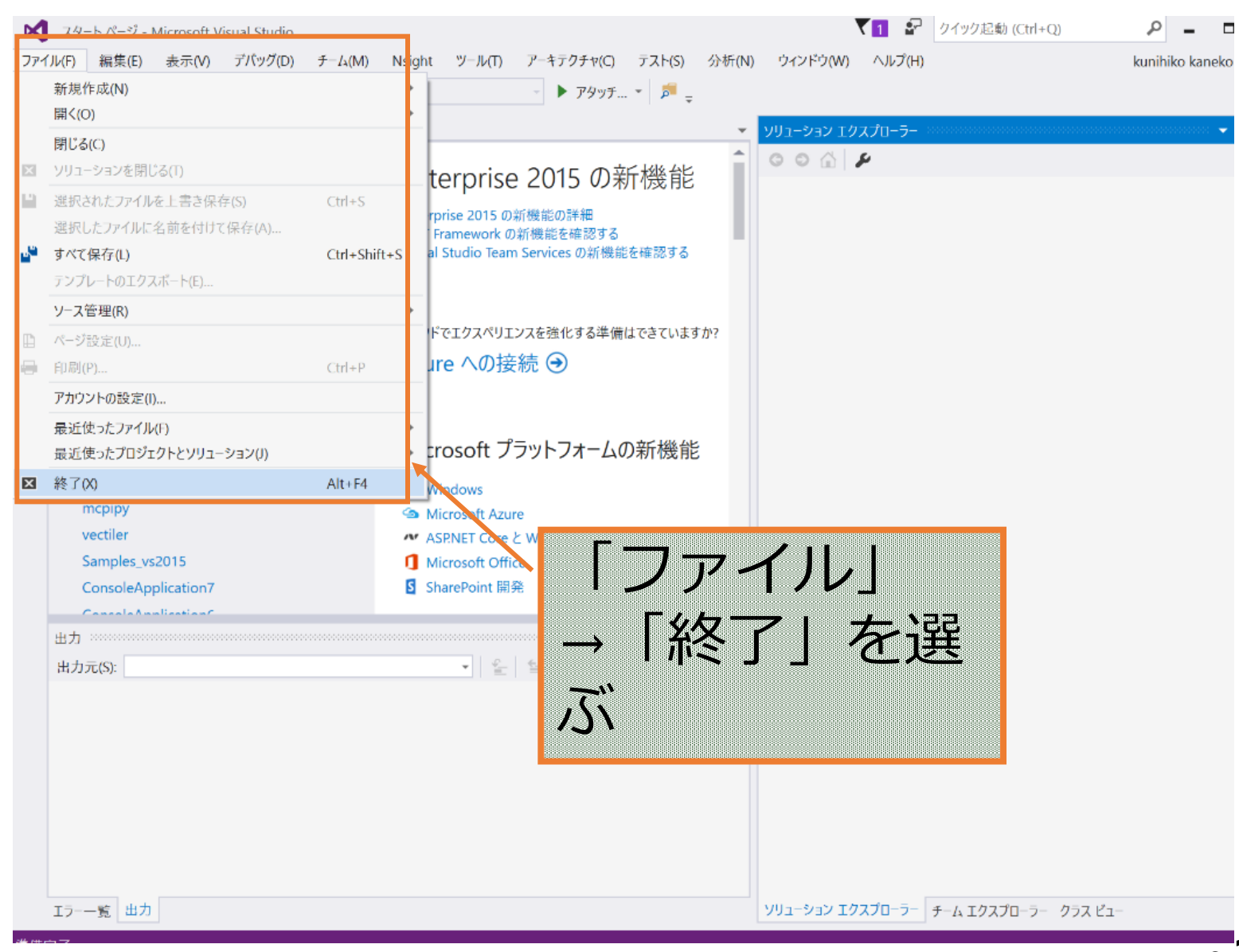

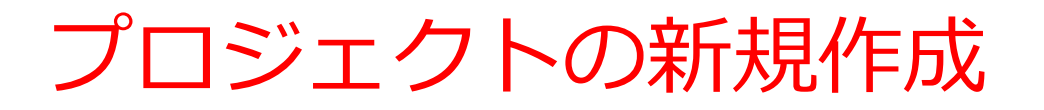

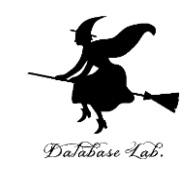

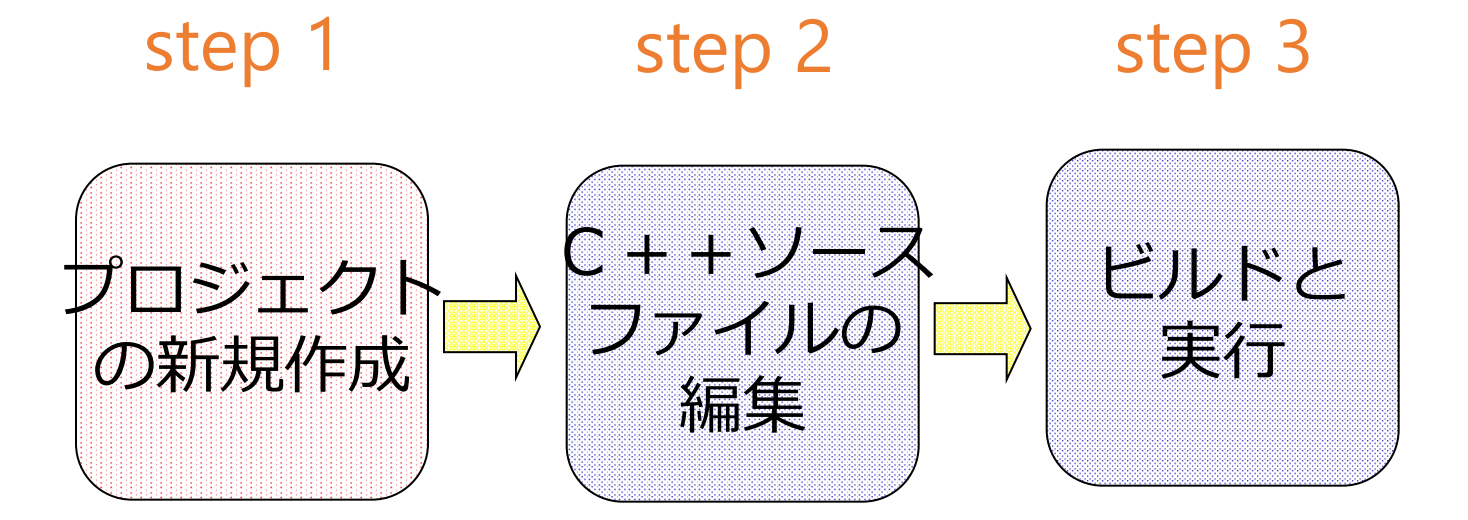

・好きな「プロジェクト名」を入れる
・好きな「場所」を入れる

# プロジェクトの新規作成(1/8)

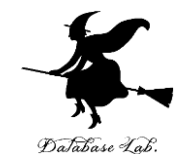

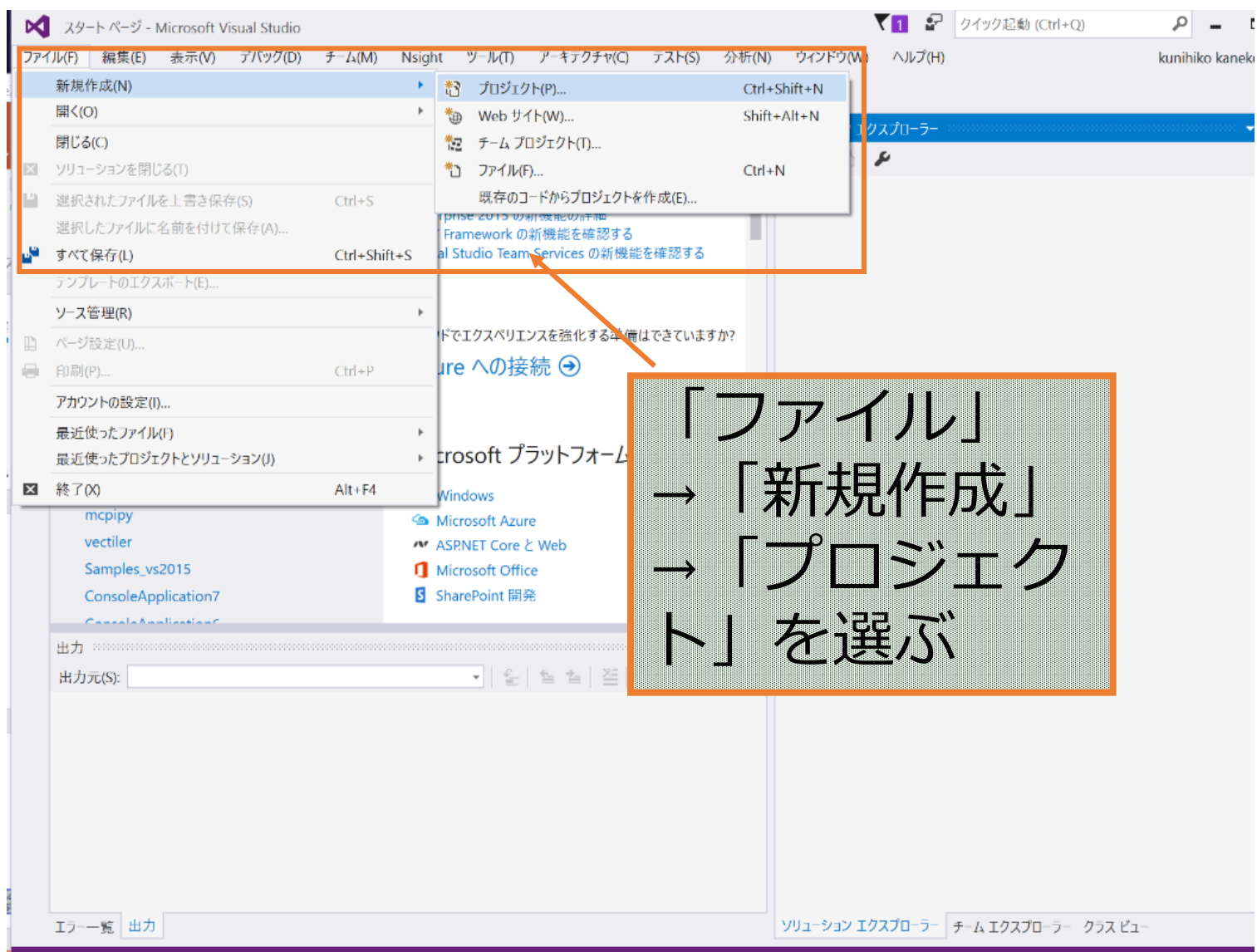

# プロジェクトの新規作成(2/8)

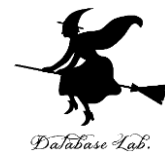

| X スタート ページ - Microsoft Vis<br>ファイル(F) 編集(E) 表示(V)                                                     | ual Studio<br>デバッグ(D) チーム(M)<br>ウ ー ペ ー | ) Nsight ツール(T) アーキテクチャ(C) テス<br>- ▶ アタッチ マ | ▼1<br>.F(S) 分析(N) ウインドウ(W) ヘルス<br>戸 = |                                                                   | kunihiko ka  |
|----------------------------------------------------------------------------------------------------|-----------------------------------------|---------------------------------------------|---------------------------------------|-------------------------------------------------------------------|--------------|
| サーズタート<br>スタート<br>▶ 最近使用したファイ                                                                         | Ju                                      | NFT Framework 45.2 v 並べ替え・既定                |                                       | インストール済み テンプレート の検索                                               | ? ×          |
| 10<br>X V インストール済み                                                                                    |                                         | Win32 コンソール アプリケーション                        | Visual C++                            | Type: Visual C++                                                  | Course &     |
| □<br>□<br>□<br>□<br>□<br>□<br>□<br>□<br>↓<br>↓<br>↓<br>↓<br>↓<br>↓<br>↓<br>↓<br>↓<br>↓<br>↓<br>↓<br>↓ | Î                                       | ● ++<br>■ ■ MFC アプリケーション                    | Visual C++                            | Win32 コンソール アプリケーションを<br>めのプロジェクトです                               | 作成するた        |
| レレンジャンプレンジャンプレンジャンプレン レージ Visual Basic<br>Visual F#                                                   |                                         | <b>Win32 プロジェクト</b>                         | Visual C++                            |                                                                   |              |
| ジ 柿 / Visual C++<br>プI Windows                                                                        |                                         | 空のプロジェクト                                    | Visual C++                            |                                                                   |              |
| ・<br>・<br>・<br>・<br>・<br>・<br>・<br>・<br>・<br>・<br>・<br>・<br>・<br>・                                    | ットフォーム<br>lity                          | メイクファイル ブロジェクト                              | Visual C++                            |                                                                   |              |
| 出力元 ▷ オンライン                                                                                           |                                         | オンラインでテンプレートを検索する                           | <u>こは、ここをクリックします。</u>                 |                                                                   |              |
| 名前(N):<br>提訴(1):                                                                                      | ConsoleApplication                      | n1                                          |                                       | *12(0)                                                            |              |
|                                                                                                    | ConsoleApplication                      | n1                                          |                                       | <ul> <li>✓ ソリューションのディレクトリを作成(D)</li> <li>」 ソース管理に追加(U)</li> </ul> |              |
|                                                                                                    |                                         |                                             | プロジェ<br>ためのウ                          | クト新<br>ソインド                                                       | 規作成の<br>フが現れ |

# プロジェクトの新規作成(3/8)

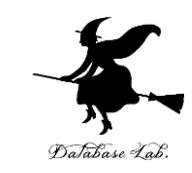

|                       | 新しいプロジェクト                     |                 |                                |                          |    |               | ? ×                                      |
|-----------------------|-------------------------------|-----------------|--------------------------------|--------------------------|----|---------------|------------------------------------------|
| -                     | ▶ 最近使用したファイル                  |                 | .NET Fr                        | amework 4.5.2 · 並べ替え: 既定 | -  |               | インストール済み テンプレート の検索 (Ctrl+E 🍳 🗸          |
|                       | ▲ インストール済み                    |                 |                                | Win32 コンソール アプリケーション     |    | Visual C++    | Type: Visual C++                         |
|                       | ▲ テンプレート<br>▶ Visual C#       | Î               |                                | MFC アプリケーション             |    | Visual C++    | Win32 コンソール アプリケーションを作成するた<br>めのプロジェクトです |
| c.                    | y P Visual Basic<br>Visual F# | - I             |                                | Win32 プロジェクト             |    | Visual C++    |                                          |
|                       | ✓ Visual C++<br>Windows       |                 |                                | 空のプロジェクト                 |    | Visual C++    |                                          |
|                       | ATL<br>CLR                    |                 |                                | メイクファイル プロジェクト           |    | Visual C++    |                                          |
|                       | 全般                            |                 |                                |                          |    | Visu          | al $(++1)$ $()$ $\square$                |
| Ū.                    | : MFC<br>テスト                  |                 |                                |                          |    | VIJA          |                                          |
| C                     | Win32                         |                 |                                |                          |    | ΓιΛ           | 1:                                       |
| ic                    | クロス プラット                      | -77-4           |                                |                          |    |               | $1132 \pm 22 = 22$                       |
|                       | Extensibility                 | (               |                                |                          |    |               | o                                        |
| 3                     | SQL Server                    |                 |                                |                          |    |               | *  /ケーミ/つ                                |
|                       | ▶ JavaScript                  |                 |                                |                          | 11 | ノノ            | シノーノコー                                   |
| 0                     | P Python                      |                 |                                |                          |    | . 7           |                                          |
| 5                     | - <u>0</u> - <u>4</u>         | *               |                                | オッニノッマニップロートを検索ナイには      |    |               |                                          |
| -                     | ▶ オンライン                       |                 |                                | オフラインでテノブレートを快発するには      |    | 7 C           |                                          |
|                       | 名前(N):                        | ConsoleApplicat | ion1                           |                          |    |               |                                          |
|                       | 場所(L):                        | d:¥documents¥v  | isual stud                     | lio 2015¥Projects        |    | Ŧ             | 参照(B)                                    |
|                       |                               |                 |                                |                          |    |               | ✓ ソリューションのディレクトリを作成(D)                   |
| 1NZL                  | ヽスたフ霜                         | 国本百十八           | あ                              | スガ                       |    |               | 」 ソース管理に追加(U)                            |
| $\sim \sim \sim \sim$ |                               | 三八只ノノ           | 2                              | a),                      |    |               | OK キャンヤル                                 |
| Γ\Λ/in                | 2272                          | NJ              | 11,-                           | プロミジェノフ                  |    |               |                                          |
|                       |                               | 1 1             | · / _                          |                          |    |               |                                          |
| トレス                   | - 4羅、ズ                        |                 |                                |                          | 99 | 1-932 17270-5 | ァー チーム エクスフローラー クラス ビュー                  |
|                       | - 162/11                      |                 |                                | <u>.</u>                 |    |               |                                          |
| (                     | 112/4/1-                      |                 | 1,                             | ታንቢ እን                   |    |               | •14                                      |
|                       |                               |                 | $\mathbf{\nabla}^{\mathbf{i}}$ | (                        |    |               | 1 - T                                    |

# プロジェクトの新規作成(4/8)

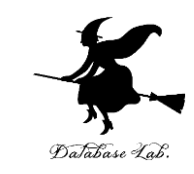

| 新しいプロジェクト                                                                                        |                                            |                  | ? ×                                      |
|--------------------------------------------------------------------------------------------------|--------------------------------------------|------------------|------------------------------------------|
| ▶ 最近使用したファイル                                                                                     | .NET Framework 4.5.2 * 並べ替え: 既定            | - III II         | インストール済み テンプレート の検索 (Ctrl+E 🔎 🗸          |
| ▲ インストール済み                                                                                       | win32 コンソール アプリケーション                       | Visual C++       | Type: Visual C++                         |
| <ul> <li>オテンプレート</li> <li>▶ Visual C#</li> </ul>                                                 | ▲ ***<br>■ MFC アプリケーション<br>留日 MFC アプリケーション | Visual C++       | Win32 コンソール アプリケーションを作成するた<br>めのプロジェクトです |
| ↓ Visual Basic<br>Visual F#                                                                      | Win32 プロジェクト                               | Visual C++       |                                          |
| rl Visual C++<br>Windows                                                                         | 空のプロジェクト                                   | Visual C++       |                                          |
| - ATL                                                                                            | メイクファイル プロジェクト                             | Visual C++       |                                          |
| <ul> <li>好きな</li> <li>よいます</li> <li>JavaScript</li> <li>Python<br/>ガーム</li> <li>オンライン</li> </ul> | 「プロジェク<br>できる(自分                           | 7<br>ト名」<br>うで命名 | を入れる<br>Gできる)                            |
| 名前(N): ConsoleApplie                                                                             | cation1                                    |                  |                                          |
| 場所(L): d:¥document:                                                                              | ¥visual studio 2015¥Projects               | · · · · ·        | 参照(B)                                    |
| ソリユージョン名(M): ConsoleApple                                                                        | cation 1                                   |                  | ✓ ソリユーションのデイレクトリを作成(D) ソース管理に追加(U)       |
|                                                                                                  |                                            |                  | OK キャンセル                                 |
| -覧 出力                                                                                            |                                            | ソリューション エクスプロー   | ラー チームエクスプローラー クラス ピュー                   |

# プロジェクトの新規作成(5/8)

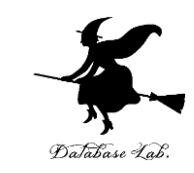

| 1             | 新しいプロジェクト                                                                                                    |                        |                                                        |             |                                                      | ? ×                                      | × <b>∓</b> ∓ × |
|---------------|----------------------------------------------------------------------------------------------------|------------------------|--------------------------------------------------------|-------------|------------------------------------------------------|------------------------------------------|----------------|
|               | ▷ 最近使用したファイル                                                                                                    | .NET Frame             | ework 4.5.2 * 並べ替え: 既定                                 |             | • # E                                                | インストール済み テンプレート の検索 (Ctrl+E 🔎            | r              |
|               | ▲ インストール済み                                                                                                    | EN W                   | in32 コンソール アプリケーション                                    |             | Visual C++                                           | Type: Visual C++                         |                |
| .:<br>it<br>- | <ul> <li>オテンプレート</li> <li>▶ Visual C#</li> <li>▶ Visual Basic</li> <li>Visual F#</li> <li>▲ Visual C++</li> <li>Windows</li> <li>ATL</li> <li>CLR</li> </ul> |                        | FC アプリケーション<br>in32 プロジェクト<br>のプロジェクト<br>イクファイル プロジェクト |             | Visual C++<br>Visual C++<br>Visual C++<br>Visual C++ | Win32 コンソール アプリケーションを作成するた<br>めのプロジェクトです |                |
| ž<br>D        | 全般<br>MFC<br>テスト                                                                                                    |                        |                                                        | 1101        | 3メエー                                                 | 」 ネットワ-                                  | <u>_</u> ク     |
| 場所できる         | 小」の<br>る                                                                                                    | 设定も                    | 5                                                      | ド:<br>と:    | ライブ きは、 <sup>5</sup>                                 | ン, ホシーン<br>などを使いた<br>場所の設定が              | ッ<br>い<br>必要   |
|               | ▶ オンライン                                                                                                    |                        | <u> オンフィン Cテノノレートを</u> 検索す                             | るには、ここをクリック | <u>,</u>                                             |                                          |                |
|               | 名前(N): Consol                                                                                                    | eApplication1          |                                                        |             |                                                      |                                          |                |
|               | 場所(L): d:¥doc                                                                                                    | uments¥visual studio 2 | 2015¥Projects                                          |             | *                                                    | 参照(B)                                    |                |
|               | ソリューション名(M): Consol                                                                                                    | eApplication1          |                                                        |             |                                                      | ✓ ソリューションのデイレクトリを作成(D) ✓ ソース管理に追加(U)     |                |
|               |                                                                                                    |                        |                                                        |             |                                                      | OK キャンセル                                 |                |
| -覧            | 出力                                                                                                    |                        |                                                        |             | עניש-דער אין אין אין אין אין אין אין אין אין אין     | ラー チーム エクスプローラー クラス ビュー                  |                |

# プロジェクトの新規作成(6/8)

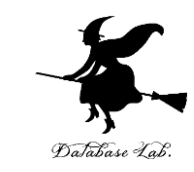

| 新しいプロジェクト                                       |                   |                                                                                                    |            | ? ×                                                       |
|-------------------------------------------------|-------------------|----------------------------------------------------------------------------------------------------|------------|-----------------------------------------------------------|
| ▶ 最近使用したファイル                                    | /                 | .NET Framework 4.5.2 * 並べ替え: 既定                                                                                                    | ·          | インストール済み テンプレート の検索 (Ctrl+E 🔎 🗸                           |
| ▲ インストール済み                                      |                   | で、 Win32 コンソール アプリケーション                                                                                                    | Visual C++ | Type: Visual C++                                          |
| ▲ テンプレート ▶ Visual C#                            | Î                 | ■***<br>■ ■ ■ ■ ■ ■ ■ ■ ■ ■ ■ ■ ■ ■ ■ ■ ■ ■ ■                                                                                                     | Visual C++ | Win32 コンソール アプリケーションを作成するた<br>めのプロジェクトです                  |
| Visual Basic<br>Visual F#                       |                   | Win32 プロジェクト                                                                                                    | Visual C++ |                                                           |
| <ul> <li>Visual C++</li> <li>Windows</li> </ul> |                   | 空のプロジェクト                                                                                                    | Visual C++ |                                                           |
| ATL<br>CLR                                      |                   | メイクファイル プロジェクト                                                                                                    | Visual C++ |                                                           |
| 全般<br>MFC                                       |                   |                                                                                                    |            |                                                           |
| テスト<br>Win32                                    |                   |                                                                                                    |            |                                                           |
| クロス プラッ<br>Extensibilit                         | トフォーム             |                                                                                                    |            |                                                           |
| SQL Server<br>▷ JavaScript<br>▷ Python<br>グーム   | y<br>T            | Γ                                                                                                    | JK」をク      | フリック                                                      |
| ▶ オンライン                                         |                   | オンラインでテンプ                                                                                                    |            |                                                           |
| 名前(N):<br>担託(A):                                | ConsoleApplicati  | 100 I reconcessore and a second second secon |            |                                                           |
| *物が(L):                                         | Concole Applicati | ion1                                                                                                    |            | 参照(6)                                                     |
| ッりューション名(M):                                    | ConsoleApplicat   | 1001                                                                                                    |            | <ul> <li>         ・・・・・・・・・・・・・・・・・・・・・・・・・・・・・</li></ul> |
| 出力                                              |                   |                                                                                                    |            | -<br>チーム エクスプローラー クラス ピュー                                 |

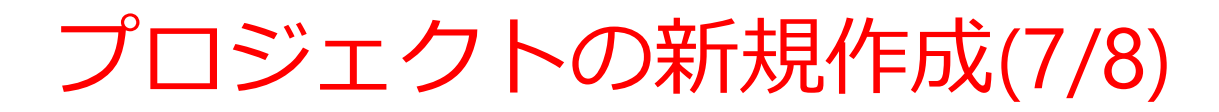

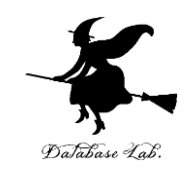

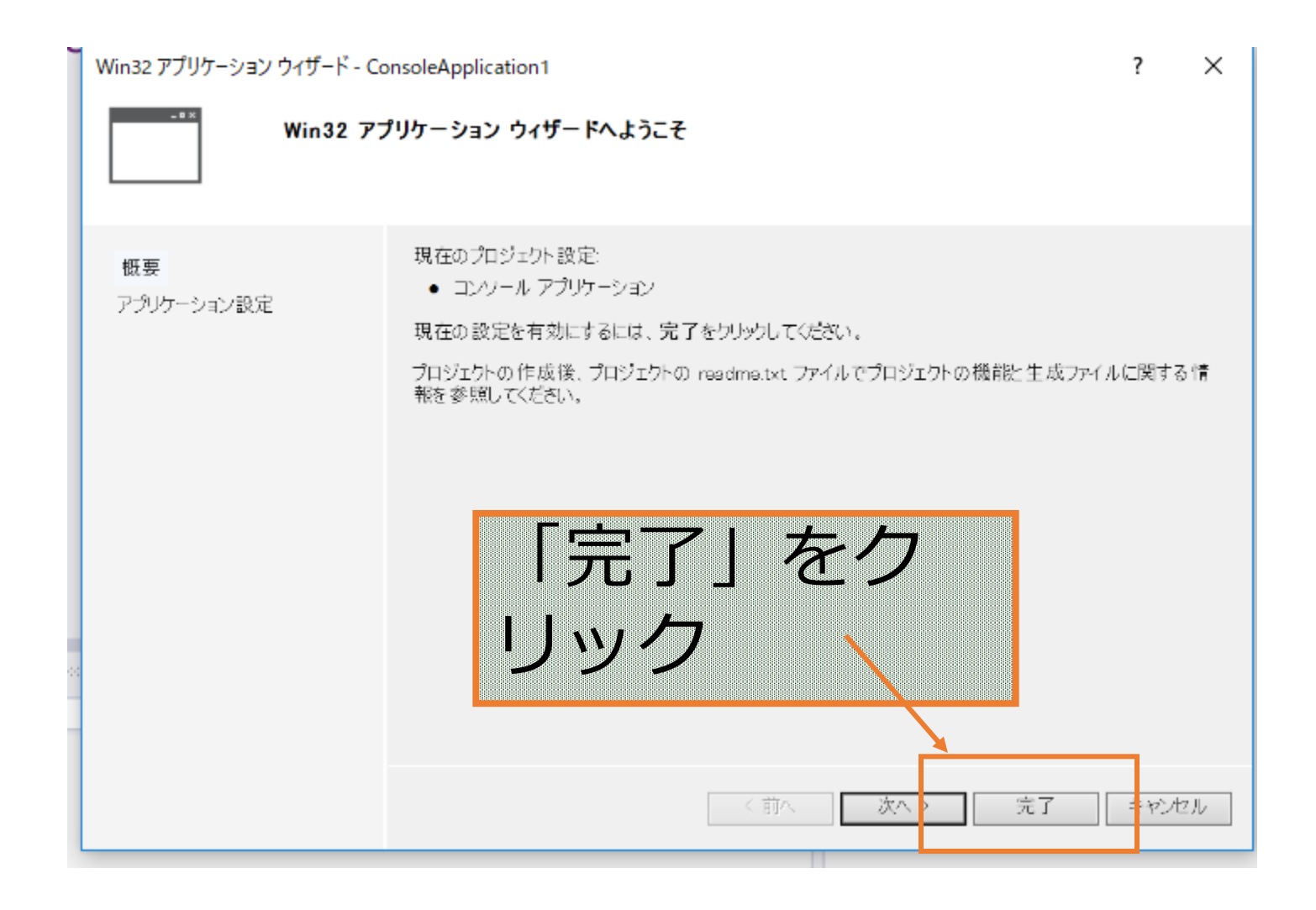

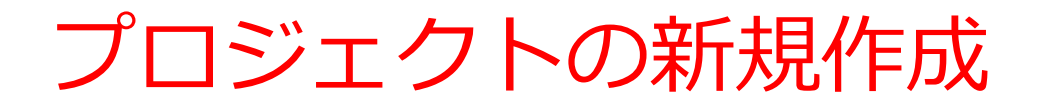

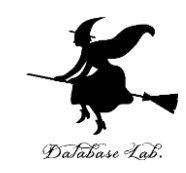

| ConsoleApplication1 - Microsoft Visual Studio                                                                                              | ▼ ■ ロ ×                                                                           |
|----------------------------------------------------------------------------------------------------|-----------------------------------------------------------------------------------|
| - アイル(+) 編集(+) 表示(+) リコンエット(+) Chr(8) アイジッ(0) アーム(+) Hsight アール(+) アーイソッ<br>※ G ~ O 約 ~ 二 単 単 ジ ~ C ~ Debug ~ x86 ~ ▶ ローカル Windows デバッガー ~ |                                                                                   |
|                                                                                                    |                                                                                   |
| ConsoleApplication1 ・ (グローバルスコープ) ・                                                                                                    | G O A @ ね・ち @ 例 ¥ - 品                                                             |
| 1 ⊡// ConsoleApplication1.cpp : コンソール アプリケーションのエントリ ポインキュ<br>2 ///                                                                         |                                                                                   |
| · ☐ 3<br>↓ 4 #include "stdafx h"                                                                                                    | 😡 ソリューション 'ConsoleApplication1' (1 プロジェクト)                                        |
| 5                                                                                                    | ConsoleApplication1                                                               |
| 7 ⊡int main()                                                                                                    | ▶                                                                                 |
| 9 return 0:                                                                                                    |                                                                                   |
|                                                                                                    | ++ stdafx.cpp                                                                     |
| 12                                                                                                    |                                                                                   |
|                                                                                                    | targetver.h                                                                       |
|                                                                                                    |                                                                                   |
|                                                                                                    | E Keadme.txt                                                                      |
|                                                                                                    | Î Î                                                                               |
|                                                                                                    |                                                                                   |
| · ·                                                                                                    | 907-9ョン 10スプローラー チーム 10スプローラー クラス ビュー                                             |
| 100 % -                                                                                                    |                                                                                   |
| 出力                                                                                                    |                                                                                   |
| 田力元(S):】 *   *   *   *   *   *   *   *   *   *                                                                                             | 日 Eの他                                                                             |
|                                                                                                    | 名前) ConsoleApplication1<br>プロジェクト ファイル d:¥documents¥visual studio 2015¥Projects¥( |
|                                                                                                    | プロジェクトの依存関係<br>ルートを前空間 ConsoleApplication1                                        |
|                                                                                                    | W THREE CONSIGNATION                                                              |
|                                                                                                    | ジェクトが新担作                                                                          |
|                                                                                                    | ノエノトルホルルト                                                                         |
|                                                                                                    |                                                                                   |
| тэ <u>к</u> шл                                                                                                    | ((るの)(*, 唯認の)                                                                     |
|                                                                                                    |                                                                                   |
|                                                                                                    |                                                                                   |
|                                                                                                    |                                                                                   |
|                                                                                                    |                                                                                   |

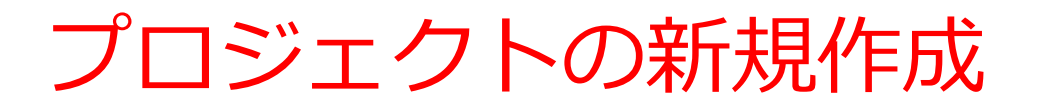

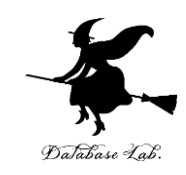

- ① 「新規作成」→「プロジェクト」を選ぶ
- ② 新規作成のためのウインドウが現れる

③ プロジェクトの選択

「Win32 コンソールプロジェクト」を選ぶ

④ プロジェクト名の入力

好きな「プロジェクト名」を入れることができる ⑤ 場所の入力

好きな「場所」を入れるできる

⑥ Win32アプリケーションウイザード

「完了」を選ぶ

⑦ 先ほど入力した「プロジェクト名」が現れるので,確認 する

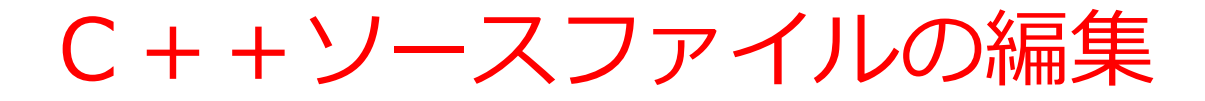

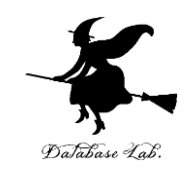

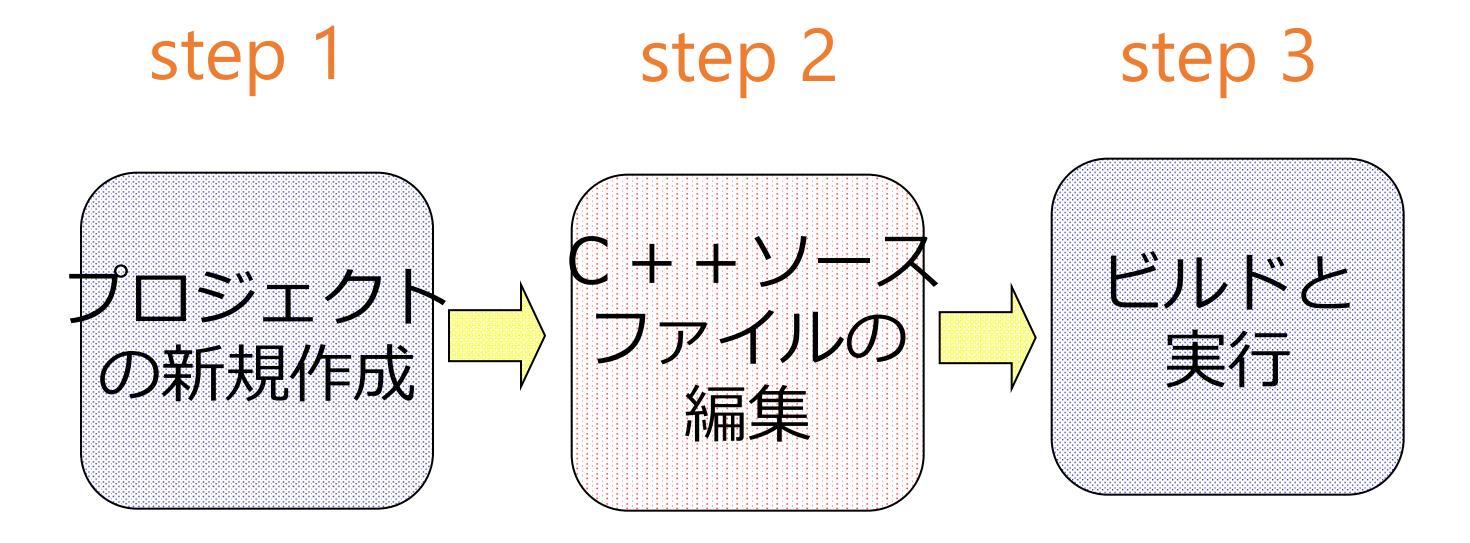

#### Microsoft Visual Studio C++の画面構成

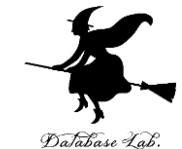

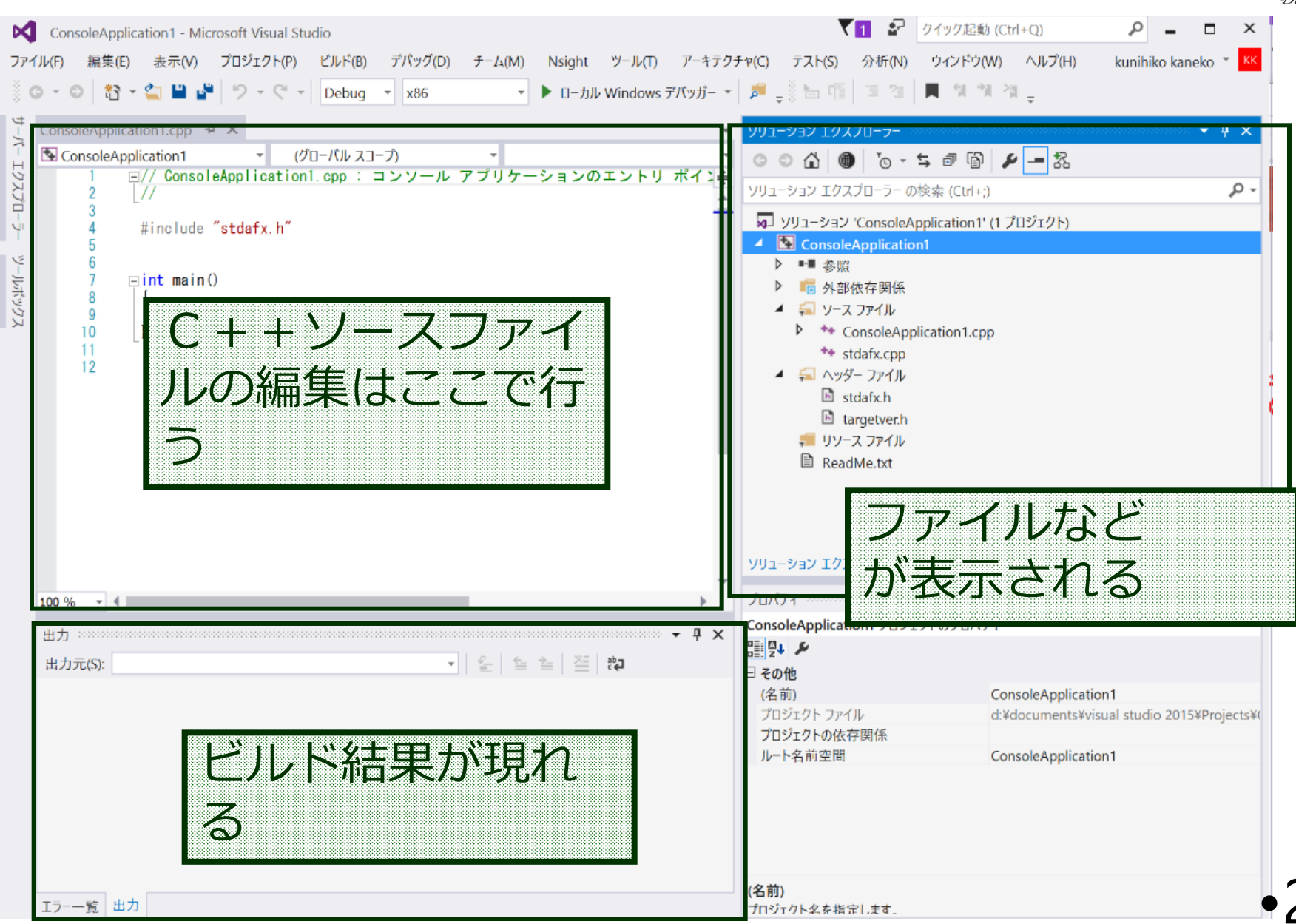

| C++ ソースファイルの編集                                                                                                    | ▼1 記 クイック起動 (Ctrl+Q) P = □ ×                                                                                                    |
|----------------------------------------------------------------------------------------------------|----------------------------------------------------------------------------------------------------|
| ファイル(F) 編集(E) 表示(V) プロジェクト(P) ビルド(B) デパッグ(D) チーム(M) Nsight ツール(T) アーキテクラ                                                                                                    | Fヤ(C) テスト(S) 分析(N) ウィンドウ(W) ヘルプ(H) kunihiko kaneko * K See えみ.                                                                                        |
|                                                                                                    | → ቑ ×                                                                                                    |
| $\frac{1}{2} \frac{1}{2} \frac{1}$ | ◎ ● ▲ ● ◎ • ≒ ● ● ▶ - 36<br>Уリューション エクスプローラー の検索 (Ctrl+;) ♪ -                                                                                         |
| Y 4 #include "stdafx.h" 5 6                                                                                                    | ✓ ソリューション 'ConsoleApplication1' (1 プロジェクト)     ✓ ConsoleApplication1     → ■ 金属                                                                       |
| 7 回int main()<br>8 {<br>9 return 0:<br>10 }                                                                                                    | <ul> <li>シ 電 外部依存関係</li> <li>シ マイル</li> <li>シ ** ConsoleApplication1.cpp</li> </ul>                                                                   |
| 編集画面                                                                                                    | ▲ Stdark.cpp<br>■ stdark<br>■ stdark<br>■ target<br># リソ-ス 77<br>■ ReadMe.t<br>ファイル名                                                                  |
| -                                                                                                    | ソリューション エクスプローラー チーム エクスプローラー クラス ピュー                                                                                                    |
| 100 % ▼ 4<br>出力<br>出力元(S):                                                                                                    | プロパティ ・ ヰ × ・<br>ConsoleApplication1 プロジェクトのプロパティ ・<br>::::::::::::::::::::::::::::::::::::                                                           |
|                                                                                                    | (名前)     ConsoleApplication1       プロジェクト ファイル     d:¥documents¥visual studio 2015¥Projects¥(       プロジェクトの依存関係     レート名前空間       ConsoleApplication1 |
| エラー覧 出力                                                                                                    | (名前)<br>プロジェクト名を指定します。                                                                                                    |

#### Microsoft Visual Studio C++での プログラム実行までの手順

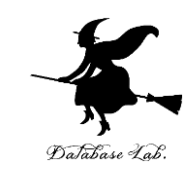

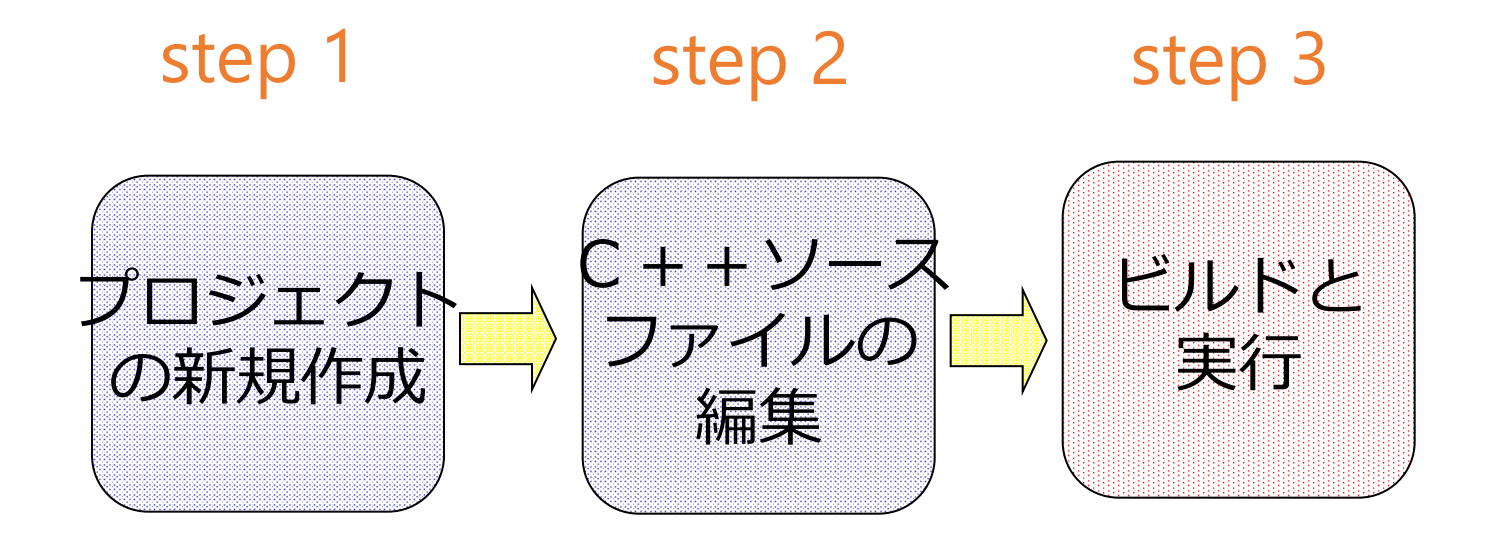

# ビルドと実行(1/6)

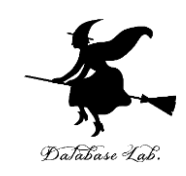

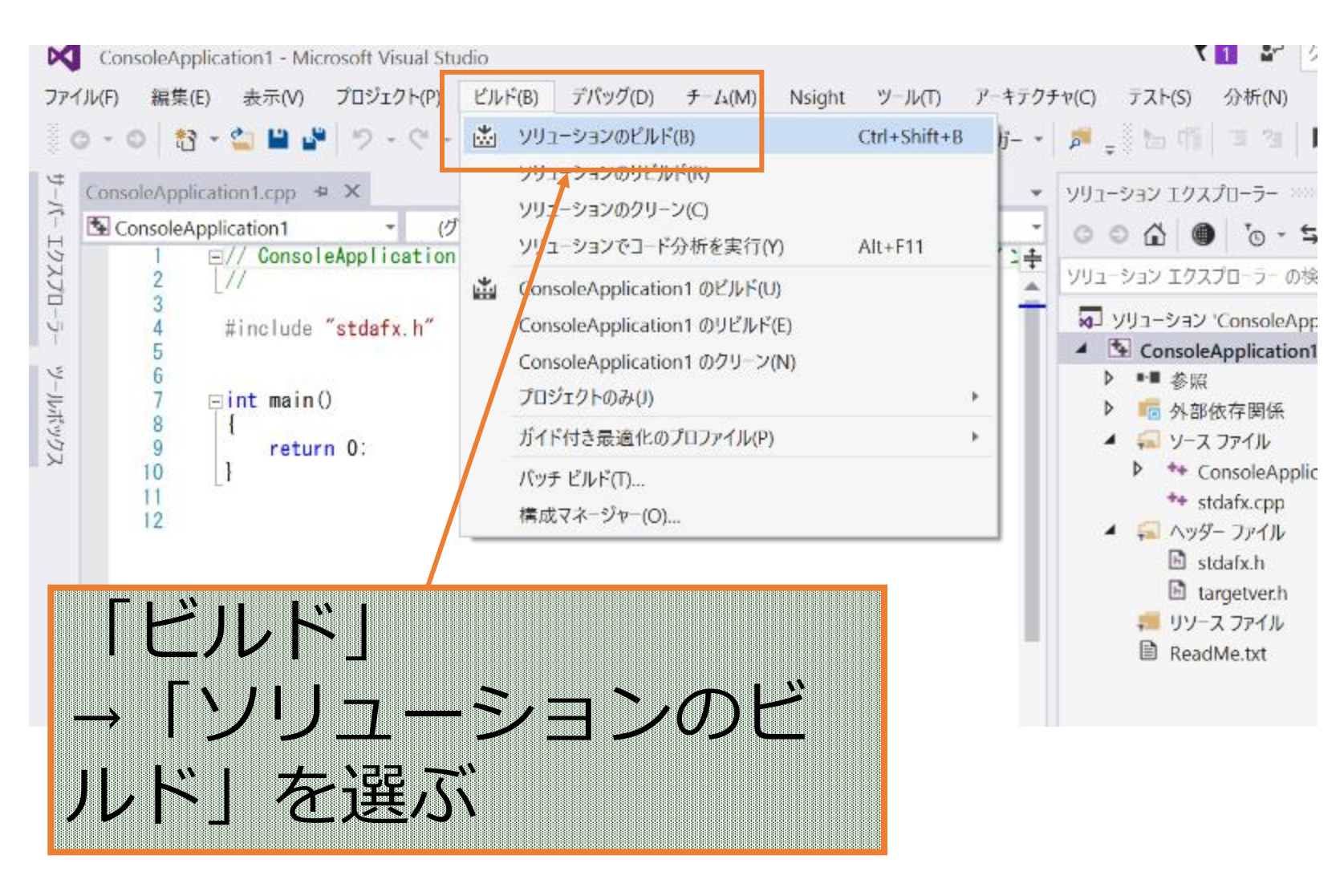

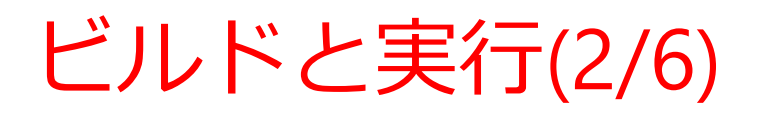

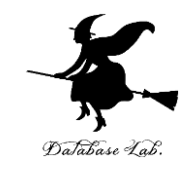

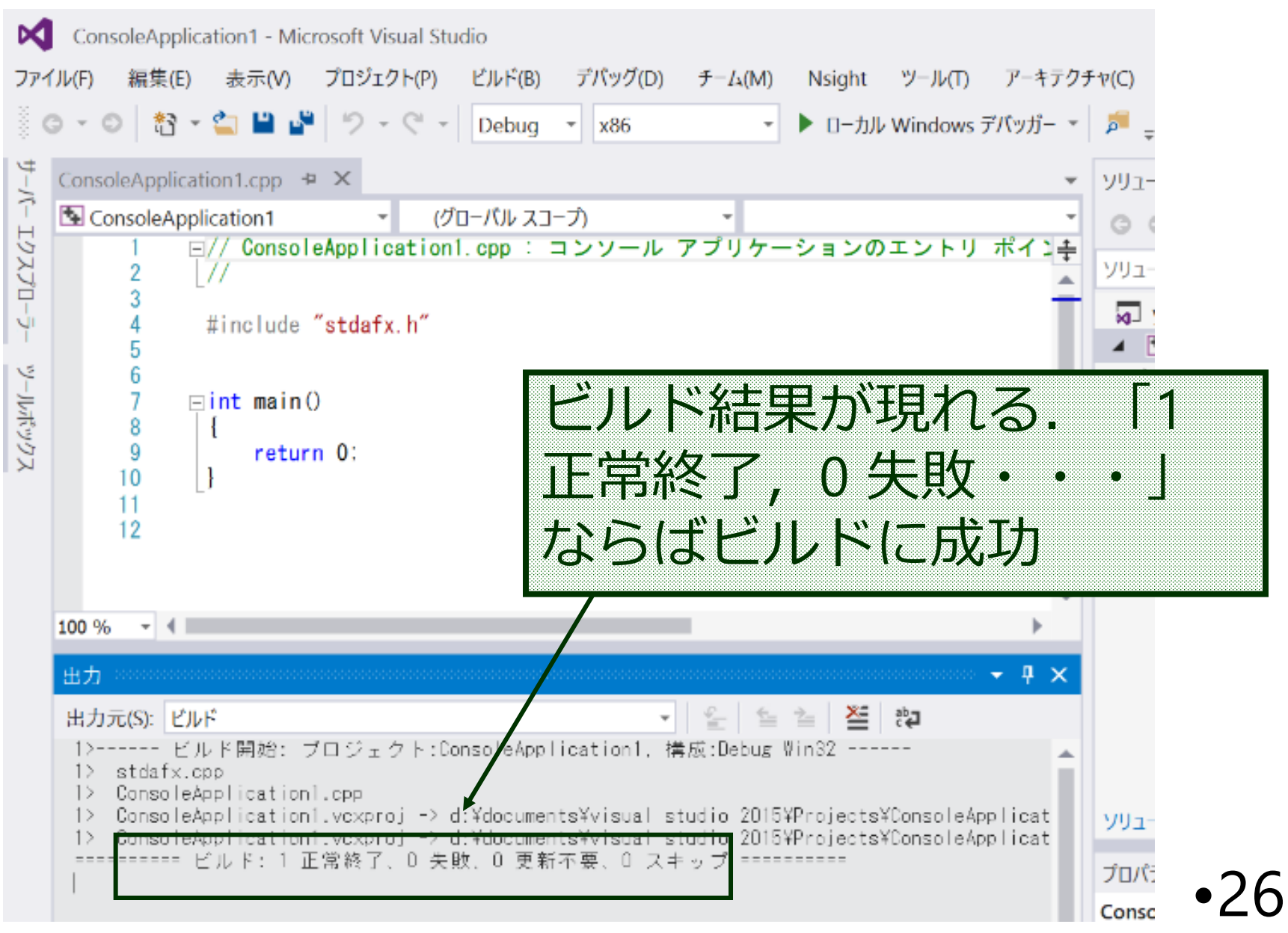

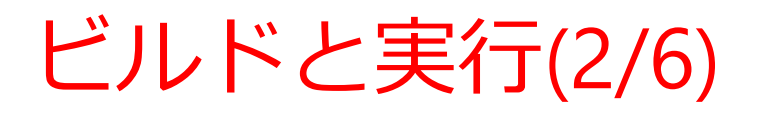

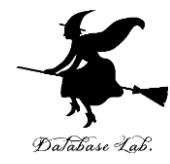

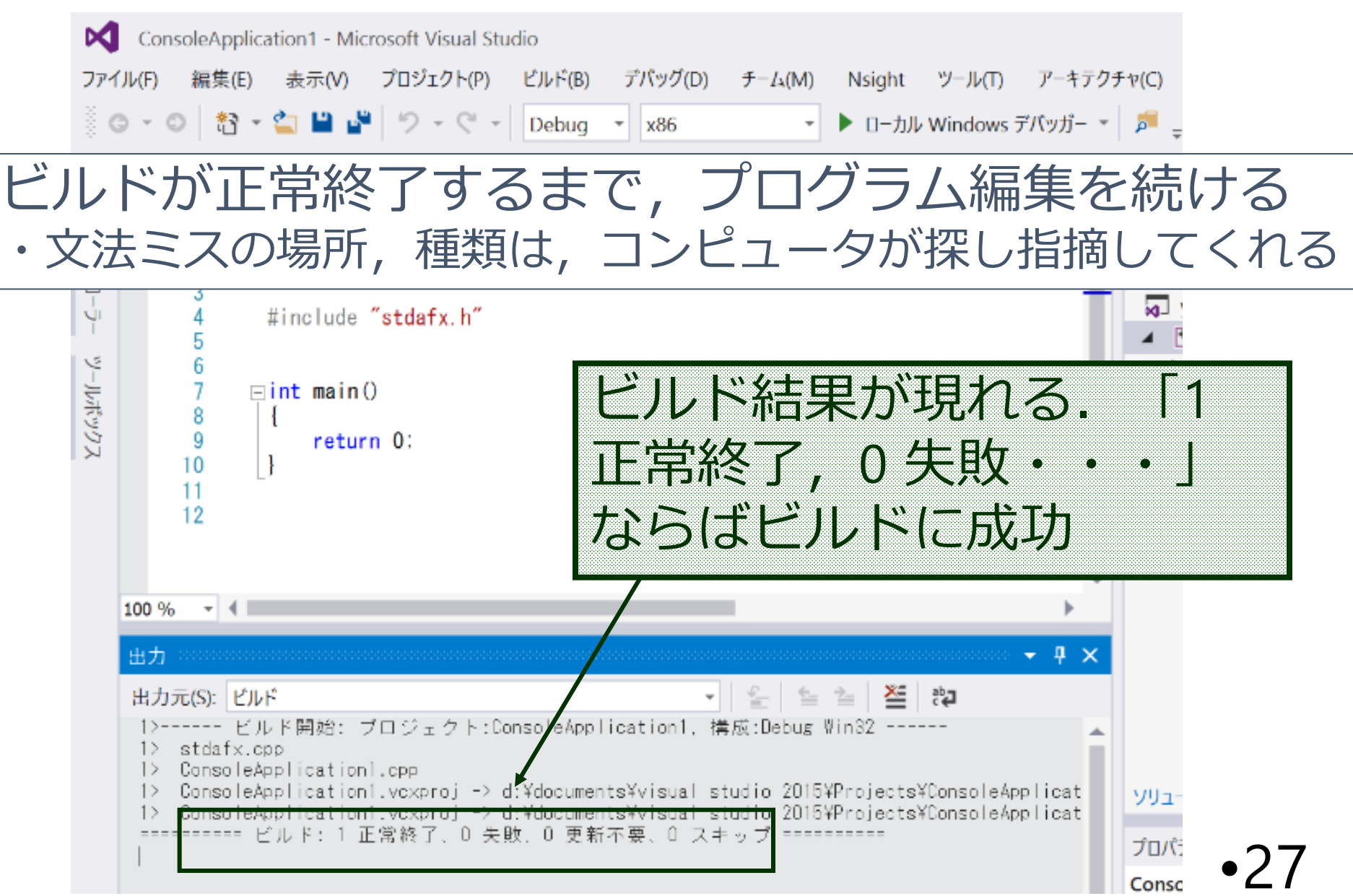

# ビルドと実行(3/6)

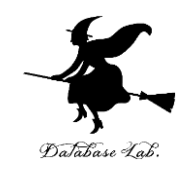

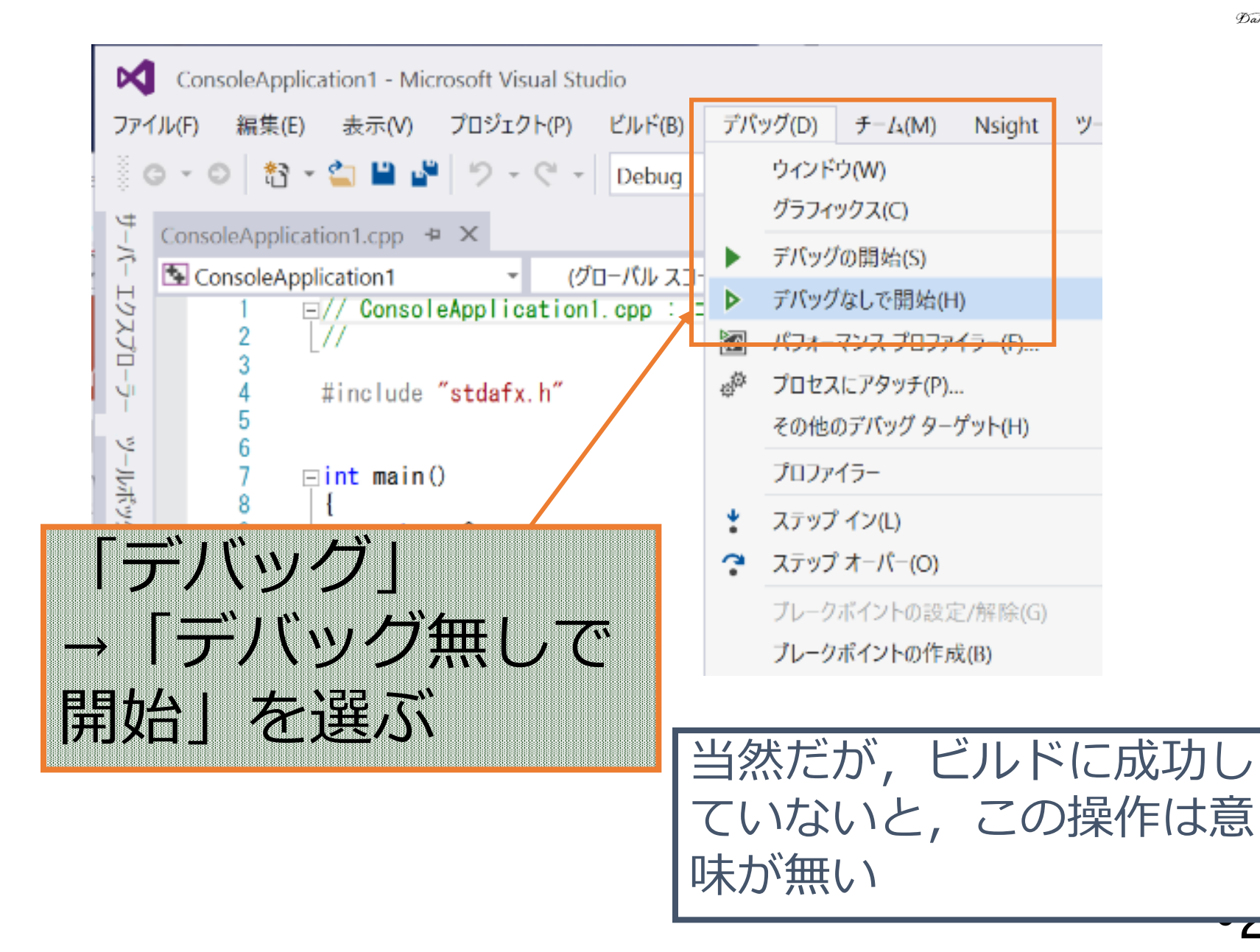

20

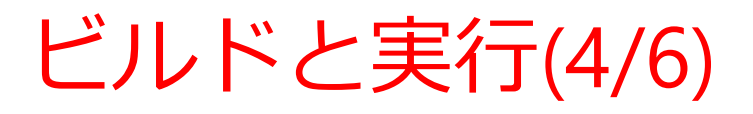

C:¥WINDOWS¥system32¥cmd.exe

#### 続行するには何かキーを押してください . . .

Database Las

– 🗆 X

^

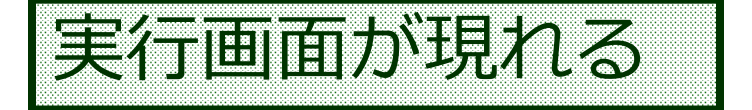

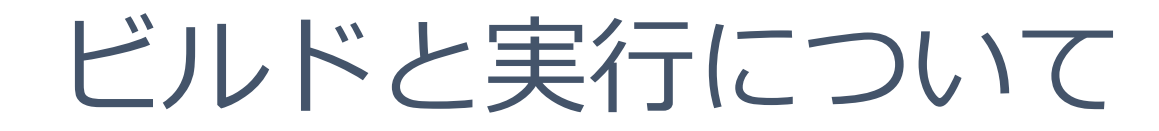

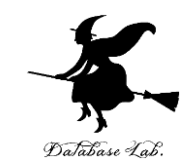

^

C:¥WINDOWS¥system32¥cmd.exe

start\_x =

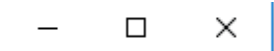

この資料のページ5のプログラムを使っ ているときは,実行画面のメッセージが 少し違う. (次ページに続く)

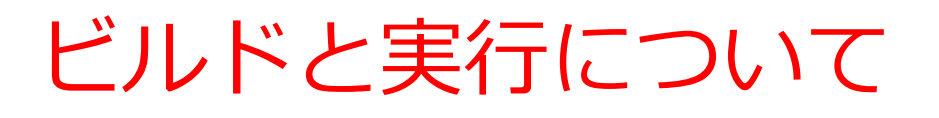

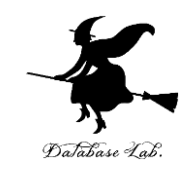

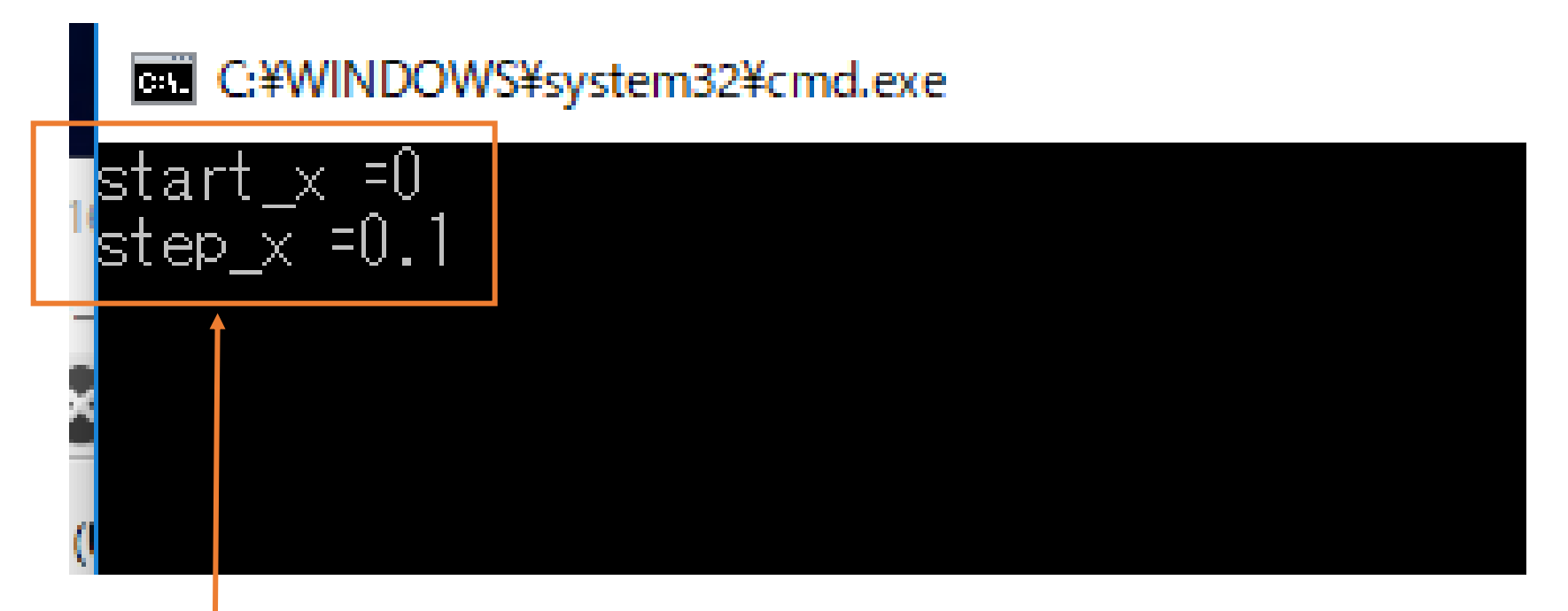

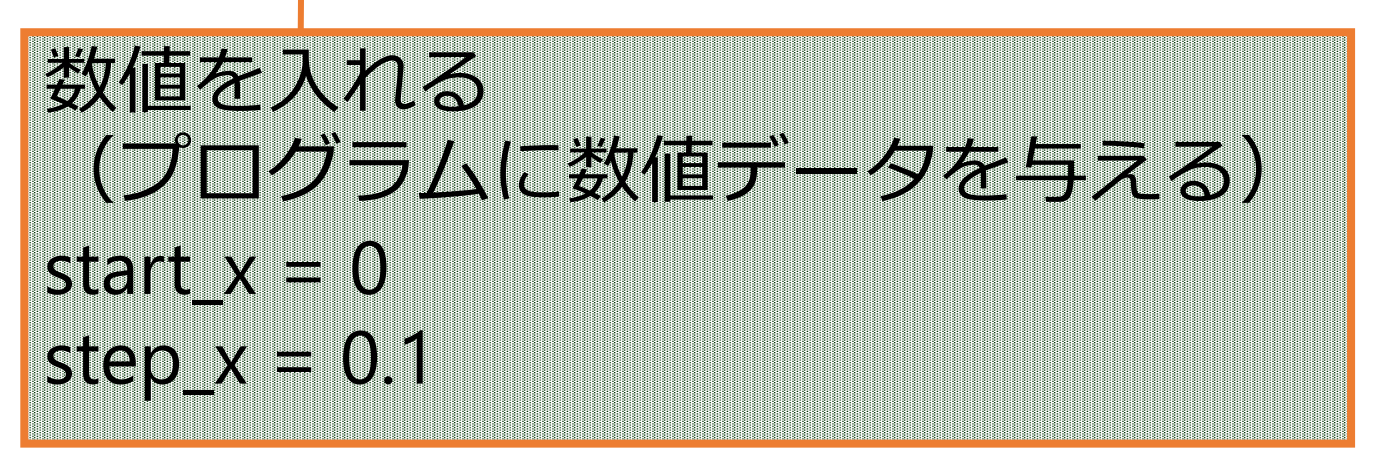

# ビルドと実行について

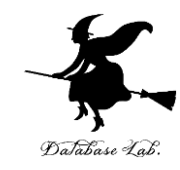

C:¥WINDOWS¥system32¥cmd.exe

| start_x =0                        |         |
|-----------------------------------|---------|
| step x =0.1                       |         |
| -x= 0.000000, y= 0.000000         |         |
| 🗙= 0.100000, y= 0.099833          |         |
| 🚉= 0.200000, y= 0.198669          |         |
| x= 0.300000, y= 0.295520          |         |
| x= 0.400000, y= 0.389418          |         |
| x= 0.500000, y= 0.479426          |         |
| x= 0.600000, y= 0.564642          |         |
| x= 0.700000, y= 0.644218          |         |
| x= 0.800000, у= 0.717356          |         |
| х= 0.900000, у= 0.783327          |         |
| х= 1.000000, у= 0.841471          |         |
| х= 1.100000, у= 0.891207          |         |
| х= 1.200000, у= 0.932 <u>03</u> 9 |         |
| х= 1.300000, у= 0.963558          |         |
| х= 1.400000, у= 0.985450          |         |
| х= 1.500000, у= 0.997495          |         |
| īx= 1.600000, y= 0.999574         |         |
| х= 1.700000, у= 0.991665          |         |
| x= 1.800000, y= 0.973848          |         |
| x= 1.900000, y= 0.946300          |         |
| tile z:¥data.csv created          | ·       |
| 続行するには何かキーを押してく                   | いてい いちい |

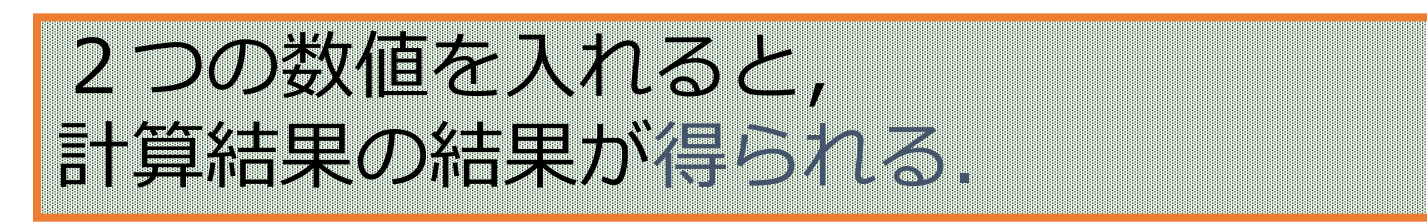

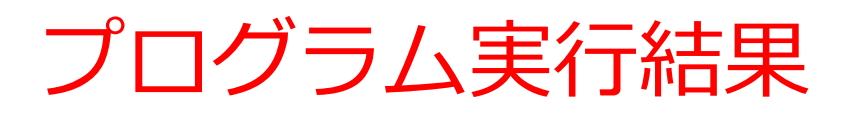

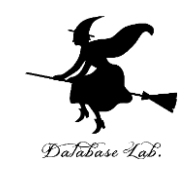

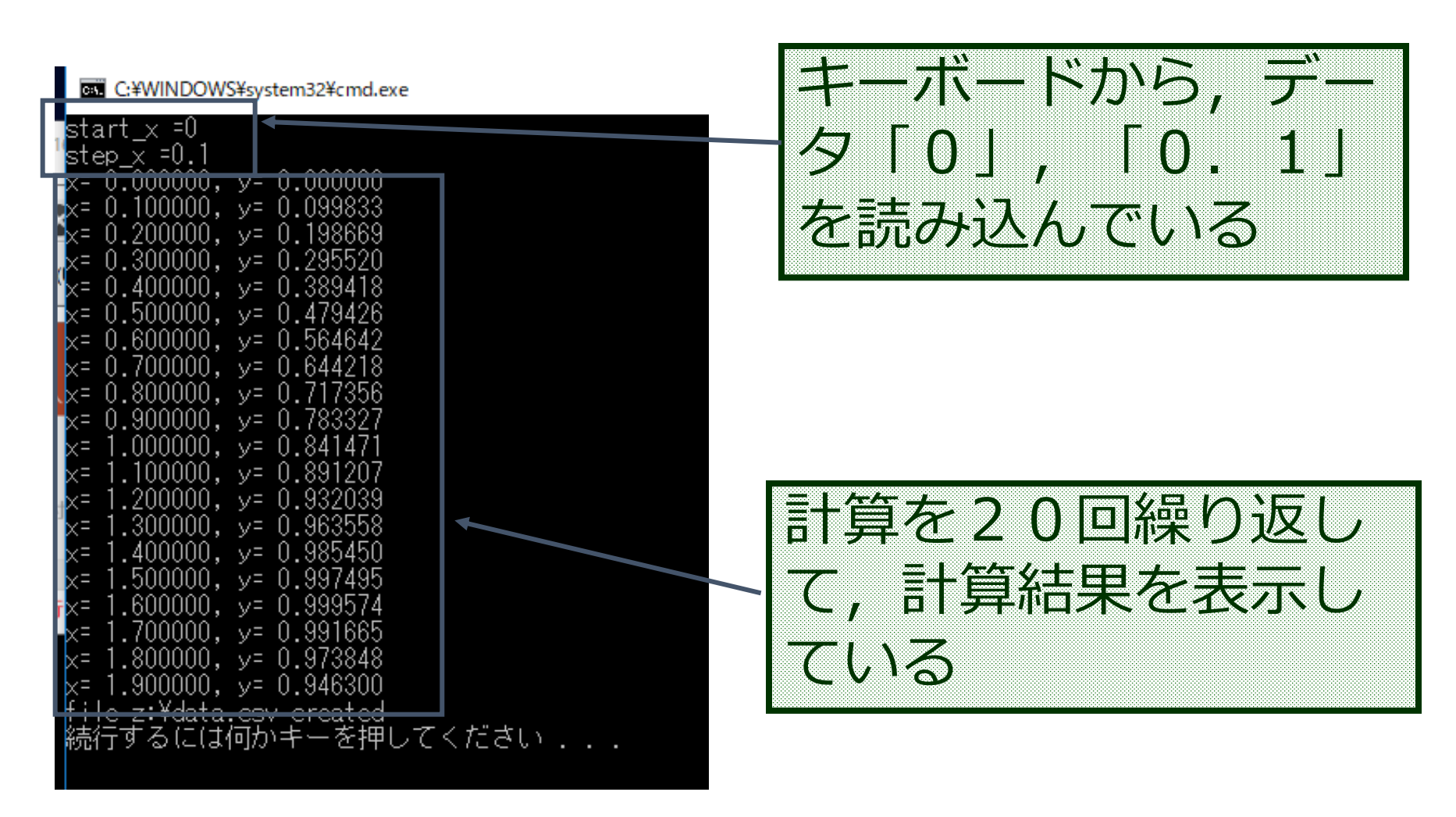

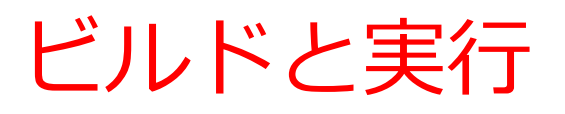

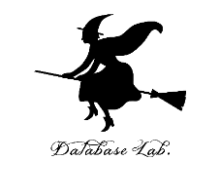

# 「ビルド」→「ソリューションのビルド」を選ぶ ビルド結果が現れる 「デバッグ」→「デバッグ無しで開始」を選ぶ

③ 実行画面が出る

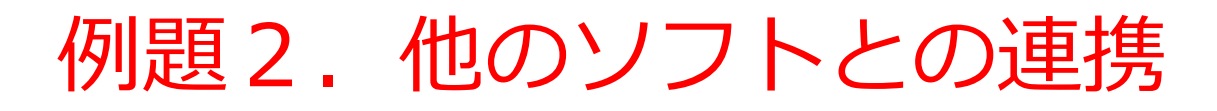

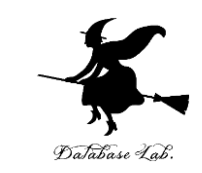

• 例題1のプログラムによって書き出されたファイ ルを使い, Microsoft Excel を使って折れ線グラフ を作成する

ファイル名: d:¥data.csv

Microsoft Excel でグラフ作成 (1/8)

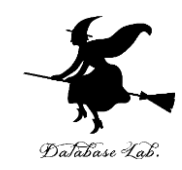

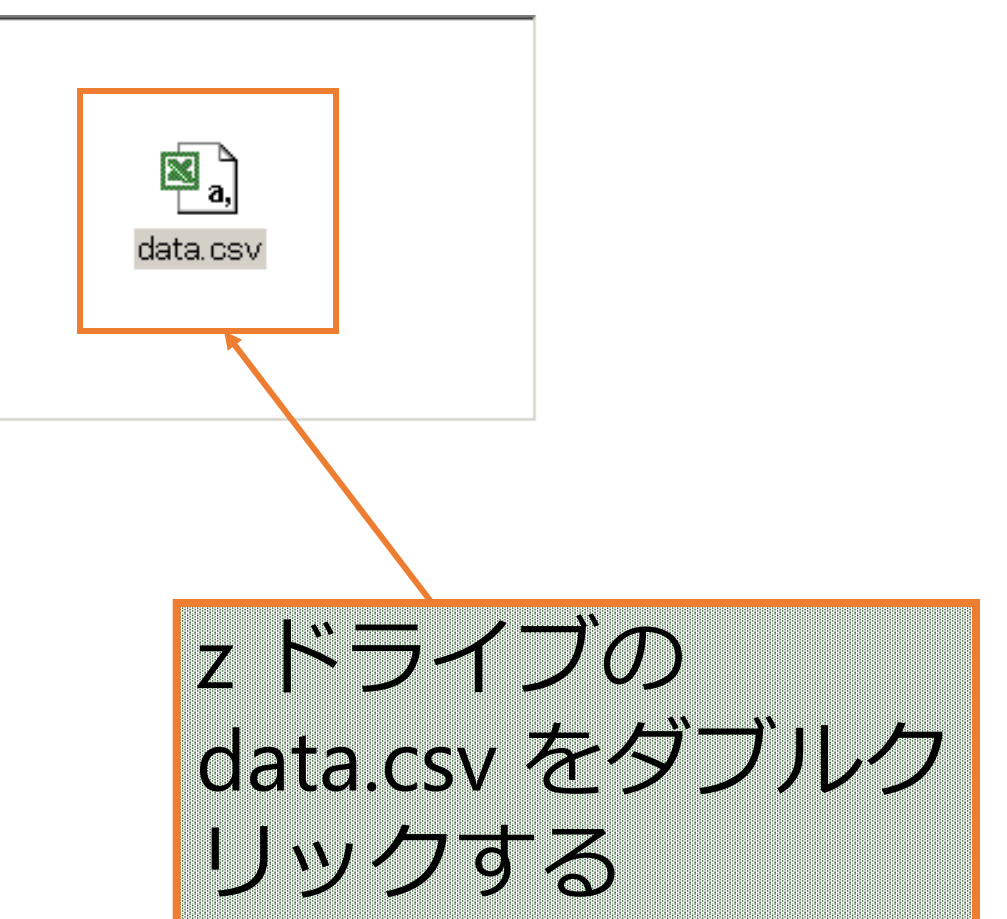

•36

#### Microsoft Excel でグラフ作成 (2/8)

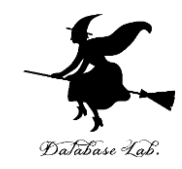

| r         | ferrary. |                    |              |           |                   |                                                |                   |                  |      |            |
|-----------|----------|--------------------|--------------|-----------|-------------------|------------------------------------------------|-------------------|------------------|------|------------|
|           | 🔀 М      | icrosoft Exce      | l – data.csv |           |                   |                                                |                   |                  | !    | <u>미×</u>  |
|           |          | ファイル( <u>F</u> ) 編 | 集(E) 表示()    | ⊻)挿入(I) ⊂ | 書式( <u>O</u> ) ツー | ル(工) データ(                                      | <u>D</u> ) ウインドウ( | <u>(W) ヘルプ(H</u> |      | <u>8 ×</u> |
|           |          | ž 🖬 🎒 🕻            | l 🌮 🖁 🖻      | 🛍 ダ 🗠     | + C4 + 🍓 :        | Σ <i>f</i> ∗ <mark>2</mark> ↓ <mark>2</mark> ↓ | 🛍 🚜 😰             | 🎇 MS PI          | ゴシック | <b>▼</b> 3 |
|           |          | A1                 | -            | = X=      |                   |                                                |                   |                  |      |            |
|           |          | А                  | B            | Ċ         | D                 | E                                              | F                 | G                | Н    |            |
|           | 1        | x=                 | 0            | y=        | 0                 |                                                |                   |                  |      |            |
|           | 2        | x=                 | 0.1          | y=        | 0.099833          |                                                |                   |                  |      |            |
|           | 3        | x=                 | 0.2          | y=        | 0.198669          |                                                |                   |                  |      |            |
|           | 4        | x=                 | 0.3          | y=        | 0.29552           |                                                |                   |                  |      |            |
|           | 5        | x=                 | 0.4          | y=        | 0.389418          |                                                |                   |                  |      |            |
|           | 6        | x=                 | 0.5          | y=        | 0.479426          |                                                |                   |                  |      |            |
|           | 7        | x=                 | 0.6          | y=        | 0.564642          |                                                |                   |                  |      |            |
|           | 8        | x=                 | 0.7          | у=        | 0.644218          |                                                |                   |                  |      |            |
|           | 9        | x=                 | 0.8          | у=        | 0.717356          |                                                |                   |                  |      |            |
|           | 10       | x=                 | 0.9          | y=        | 0.783327          |                                                |                   |                  |      |            |
|           | 11       | x=                 | 1            | у=        | 0.841471          |                                                |                   |                  |      |            |
|           | 12       | x=                 | 1.1          | y=        | 0.891207          |                                                |                   |                  |      |            |
|           | 13       | x=                 | 1.2          | у=        | 0.932039          |                                                |                   |                  |      |            |
|           | 14       | x=                 | 1.3          | у=        | 0.963558          |                                                |                   |                  |      |            |
| 1         | 15       | x=                 | 1.4          | y=        | 0.98545           |                                                |                   |                  |      |            |
| /         | 16       | x=                 | 1.5          | y=        | 0.997495          |                                                |                   |                  |      |            |
|           | 17       | x=                 | 1.6          | у=        | 0.999574          |                                                |                   |                  |      |            |
|           | 18       | x=                 | 1.7          | y=        | 0.991665          |                                                |                   |                  |      |            |
|           |          | ·                  | 1.8          | у=        | 0.973848          |                                                |                   |                  |      |            |
| Microsoft |          | XCe                | 1.9          | y=        | 0.9463            |                                                |                   |                  |      |            |
|           |          | ACCI               |              |           |                   |                                                |                   |                  |      |            |
| が狙れる      |          |                    |              |           |                   |                                                |                   |                  |      |            |
| ノーカーレン    |          |                    |              |           |                   |                                                |                   |                  |      |            |
|           | ,        |                    |              |           |                   | •                                              |                   |                  |      |            |
|           |          | ンド                 |              |           |                   |                                                |                   |                  |      |            |

•37

#### Microsoft Excel でグラフ作成 (3/8)

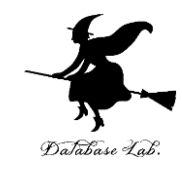

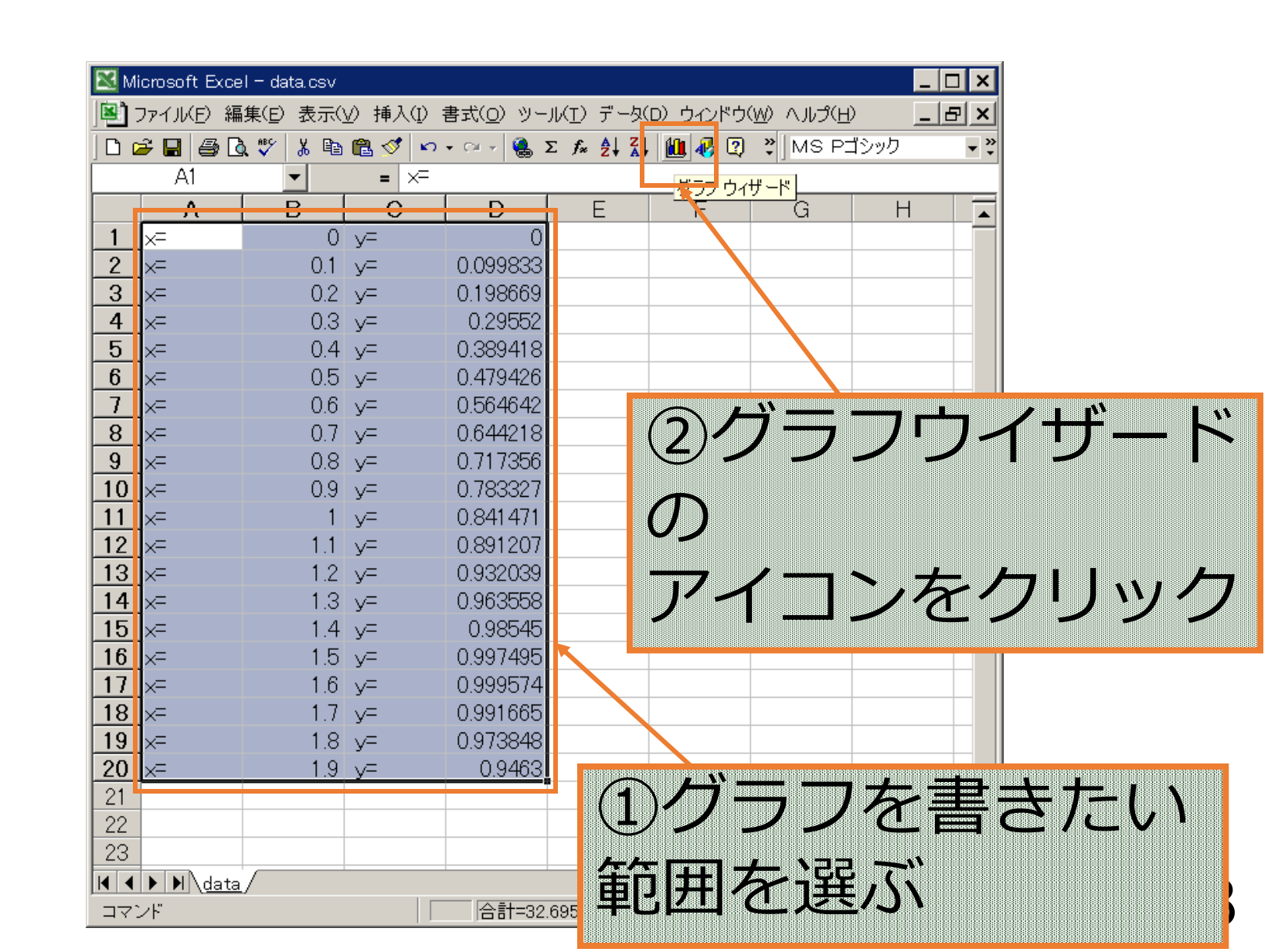

#### Microsoft Excel でグラフ作成 (4/8)

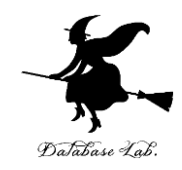

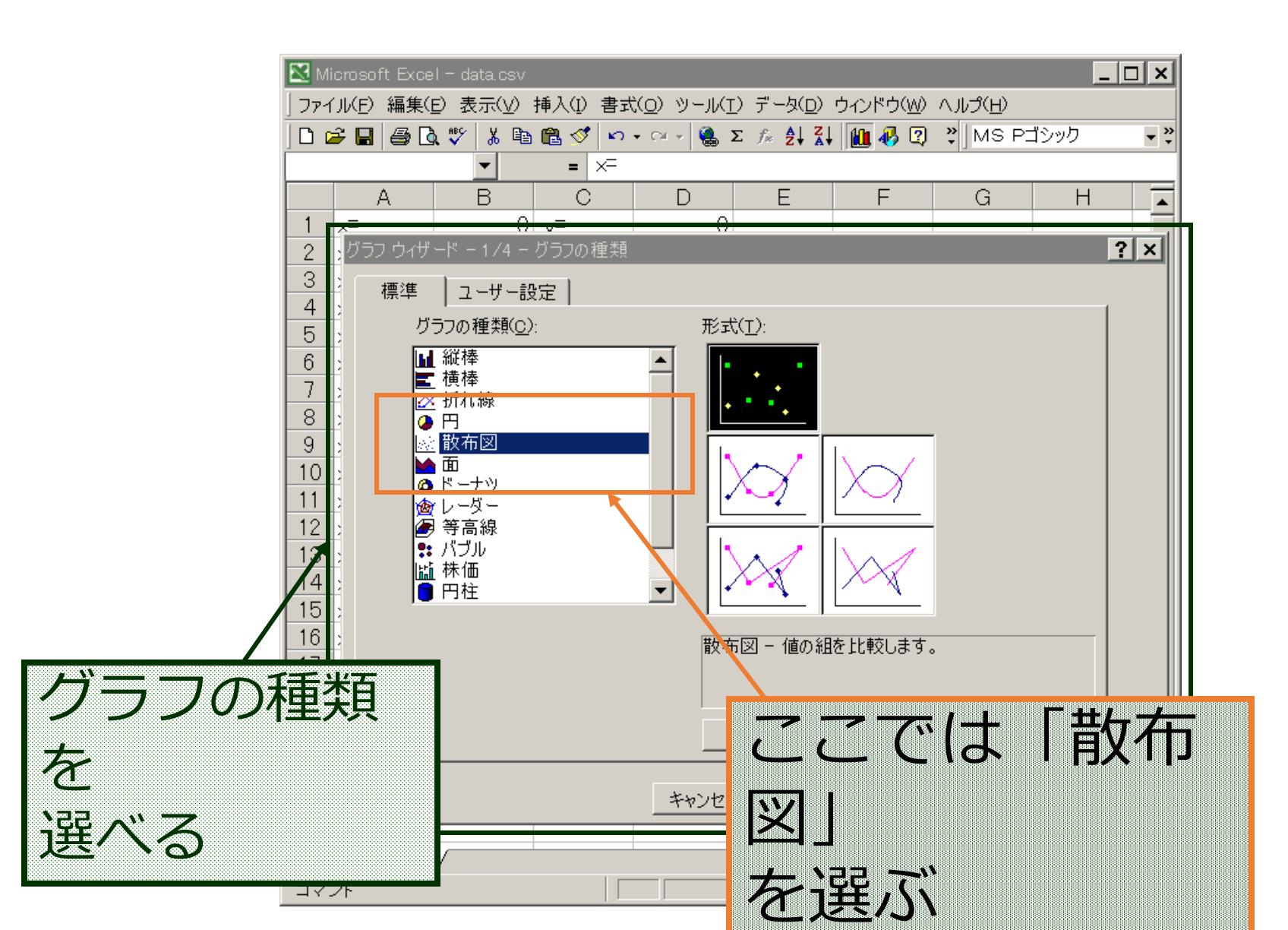

#### Microsoft Excel でグラフ作成 (5/8)

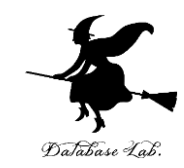

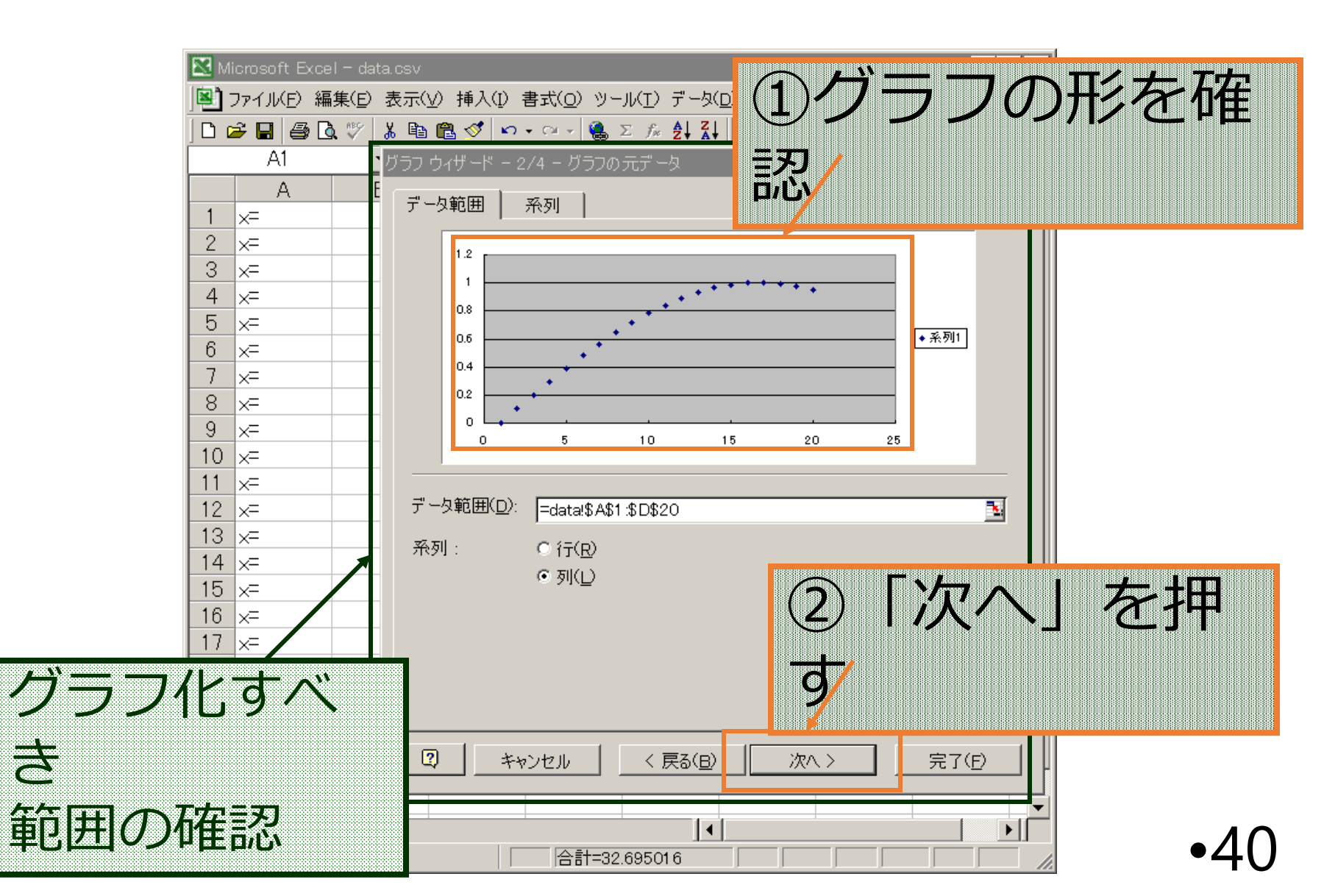

#### Microsoft Excel でグラフ作成 (6/8)

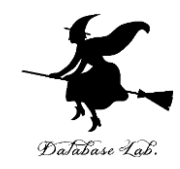

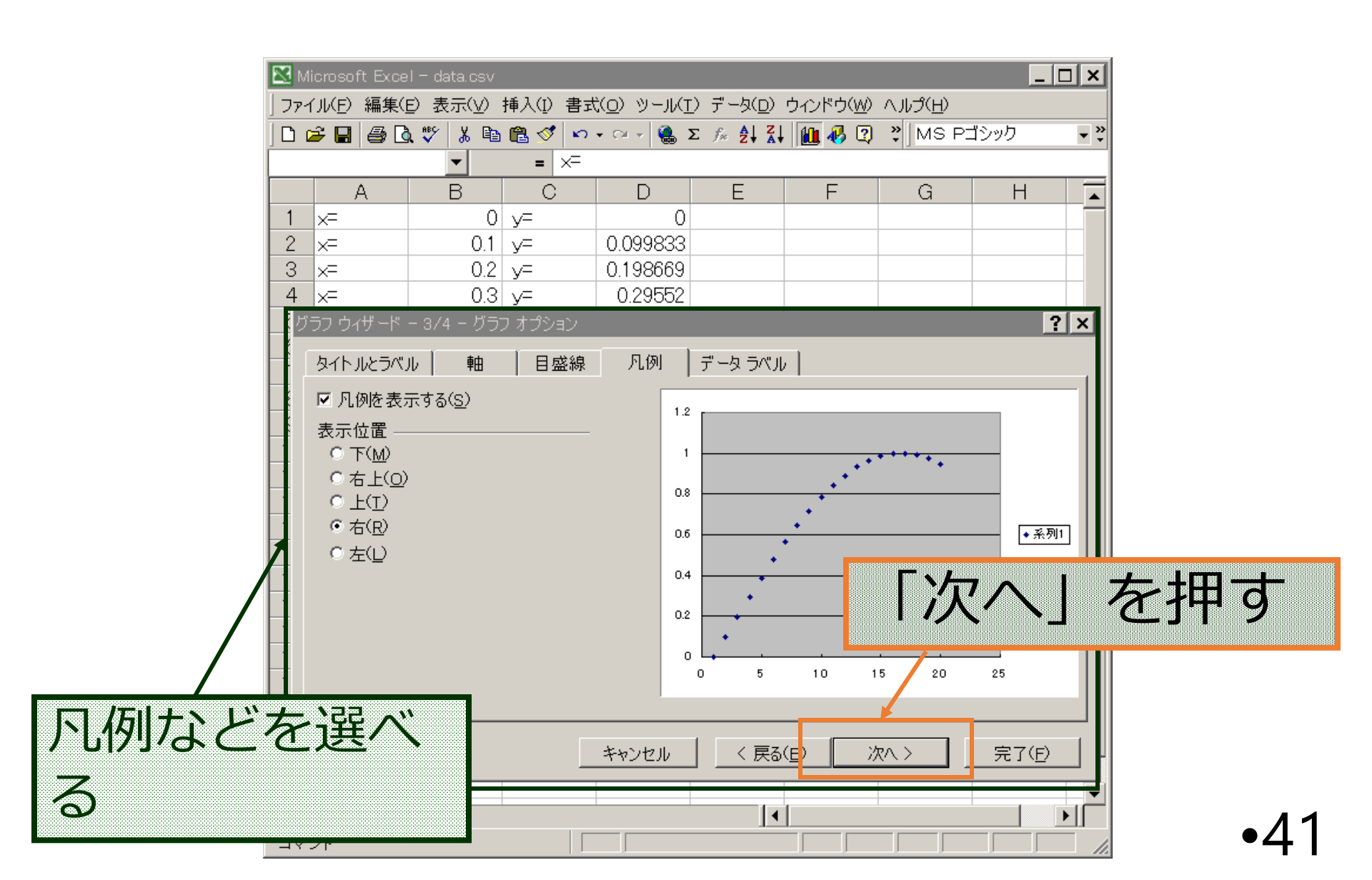

#### Microsoft Excel でグラフ作成 (7/8)

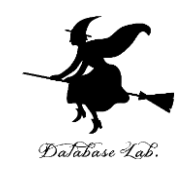

|          | Microsoft Excel | - data cev    |                          |                    |               |        |          |            |      |
|----------|-----------------|---------------|--------------------------|--------------------|---------------|--------|----------|------------|------|
|          | ファイル(F) 編集(F)   | 表示(\/) 挿入(1)  | ) 書式(O) ツール(T            | ) データ(ロ)           | ウインドウ(いわ      | へルプ(日) |          |            |      |
|          |                 |               | <u>, 810 - 02 - 08 1</u> | Σ fr <b>41 7</b> 1 |               | * MS P | ゴシック     | <b>~</b> » |      |
|          |                 | ▼ 00 -11 02 0 | ×=                       | - /* <b>ZV A</b> V |               | •]]    |          |            |      |
|          | Δ               | B (           |                          | F                  | F             | G      | Н        |            |      |
|          | 1 x=            |               | 0                        |                    | I             | U      |          |            |      |
|          | 2 x=            | 0.1 v=        | 0.099833                 |                    |               |        |          |            |      |
|          | 3 x=            | 0.2 v=        | 0.198669                 |                    |               |        |          |            |      |
|          |                 |               | 0.29552                  |                    |               |        |          |            |      |
| 1/2 = 10 | )作为汉場           | \$P开 [        | 0.389418                 |                    |               |        |          |            |      |
|          | 11/-// //.      |               | 0.479426                 |                    |               |        |          |            |      |
| 友 濯 べ ス  |                 |               | 0.564642                 |                    |               |        |          | _          |      |
| 「C)は No  | )               | _             | 0.644218                 |                    |               |        |          | _          |      |
|          |                 |               | 0.717356                 |                    |               |        |          | _          |      |
|          | 10 x=           | <u> </u>      | 0.783327                 |                    |               |        |          | _          |      |
|          | 11 ×=           |               | 0.8414/1                 |                    |               |        |          | _          |      |
|          | 12 x=           | 1.1 V=        | 0.891207                 |                    |               |        |          | _          |      |
|          | 13 x=           | . グラフウィザード -  | ・4/4 - グラフの作成            | 場所                 |               |        | ?        | ×          |      |
|          | 14 x-           | グラフの場所:       |                          |                    |               |        |          |            |      |
|          | 10 X-           | · · · · · ·   |                          |                    |               |        |          | 7          | を出す  |
|          | 17 v=           |               | ○新しいシート( <u>S</u> ):     | Graphz             |               | リノロ    | LL       | C          | ニューシ |
|          | 18 x=           |               |                          |                    |               |        | <b>\</b> |            |      |
|          | 19 x=           |               | © オブジェクト(O)·             | data               |               |        | -        |            |      |
|          | 20 x=           |               |                          |                    |               |        |          |            |      |
|          | 21              |               |                          |                    |               |        |          | 7          |      |
|          | 22              |               | キャン                      | セル く               | <u> 戻る(B)</u> | 次へ >   |          | JH         |      |
|          | 23              |               |                          |                    |               |        |          | -          |      |
|          | K I D D data    |               |                          | •                  |               |        |          |            | 1 ~  |
|          | コマンド            |               |                          |                    |               |        |          |            | •42  |

#### Microsoft Excel でグラフ作成 (8/8)

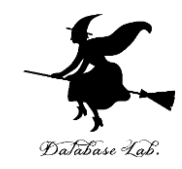

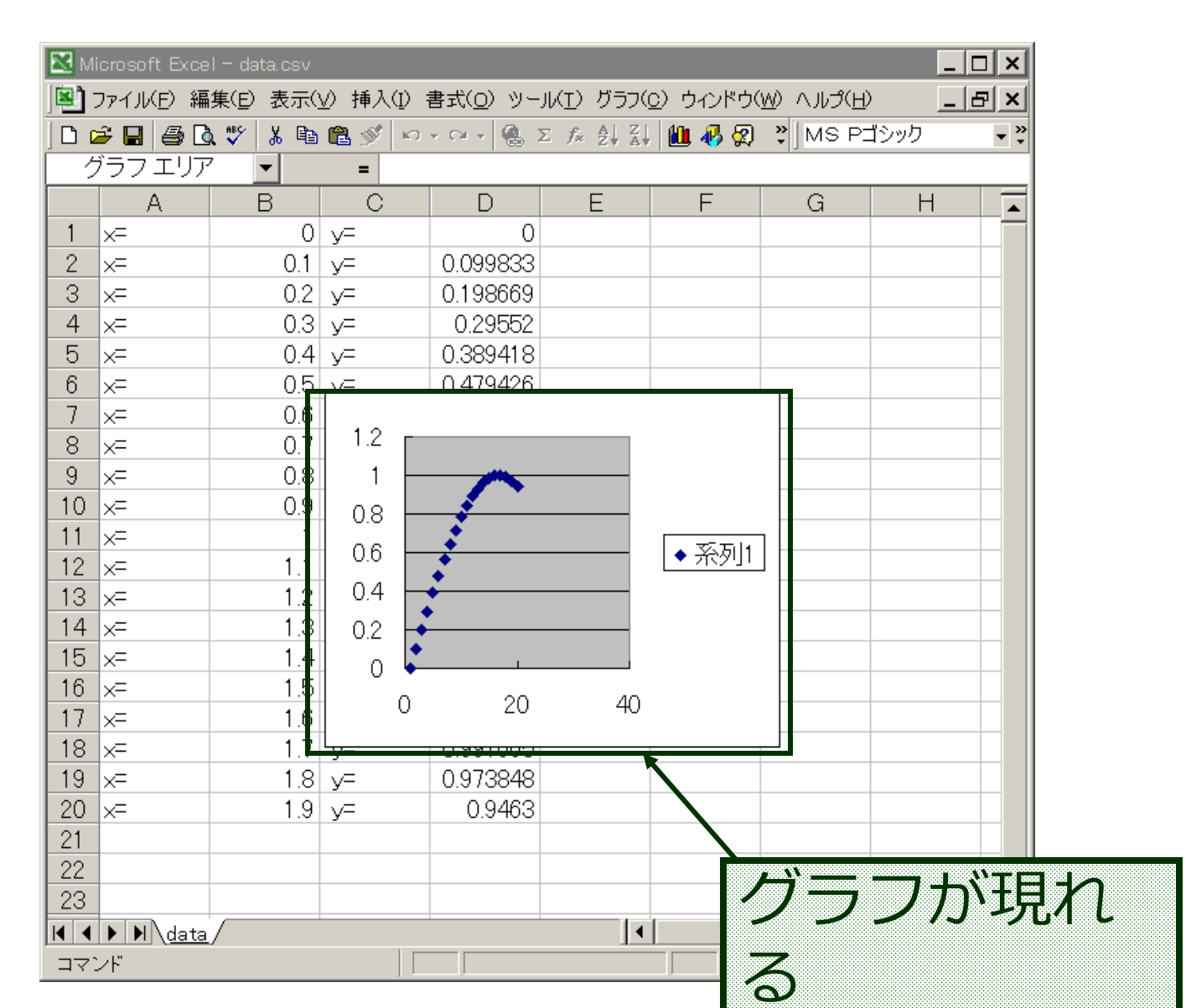

•43

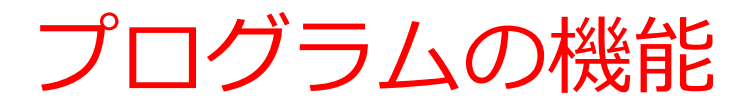

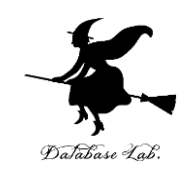

- •計算等の実行手順を記述したもの
- ・多量の計算の繰り返し
  - 計算は自動で繰り返し
- キーボードからの読み込み
  - 自動で読み込み
- ファイルへの書き出し
  - ・ファイルを介して,他のソフトと連携
  - など

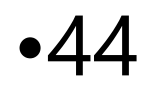

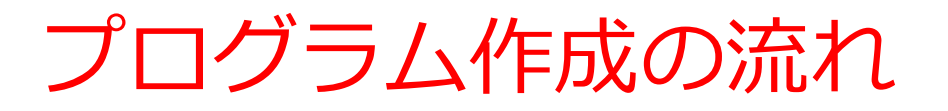

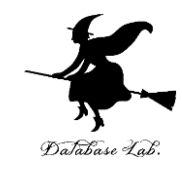

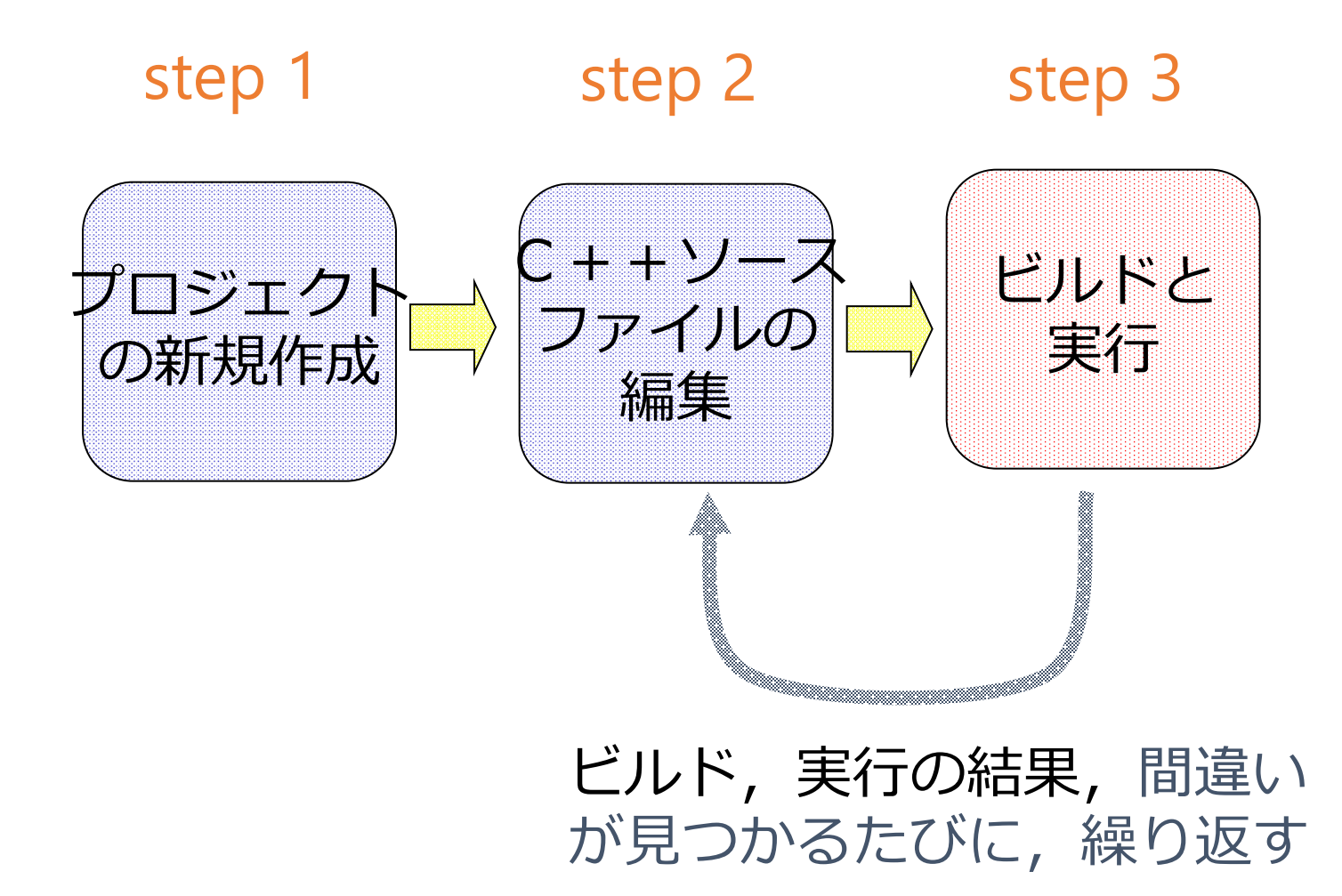

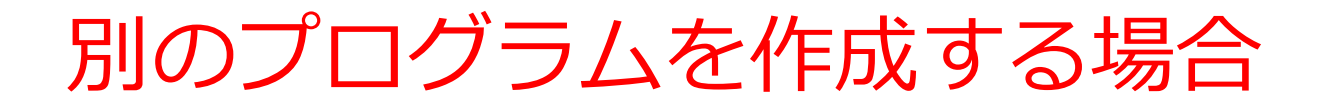

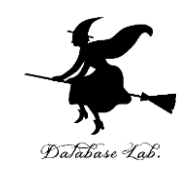

#### ある課題のプログラム作成が終了し、次の課題をやる場合。 C++のソースファイルを変えるだけでは、エラーとなる。

step 1 step 2 step 3 ++ソーフ ビルドと コジェクト ファイルの 実行 の新規作成 編集 最初からやる 1つのプロジェクトには、メインの関数が1つし か許されないので、新しくプロジェクトを作成 する。

•46

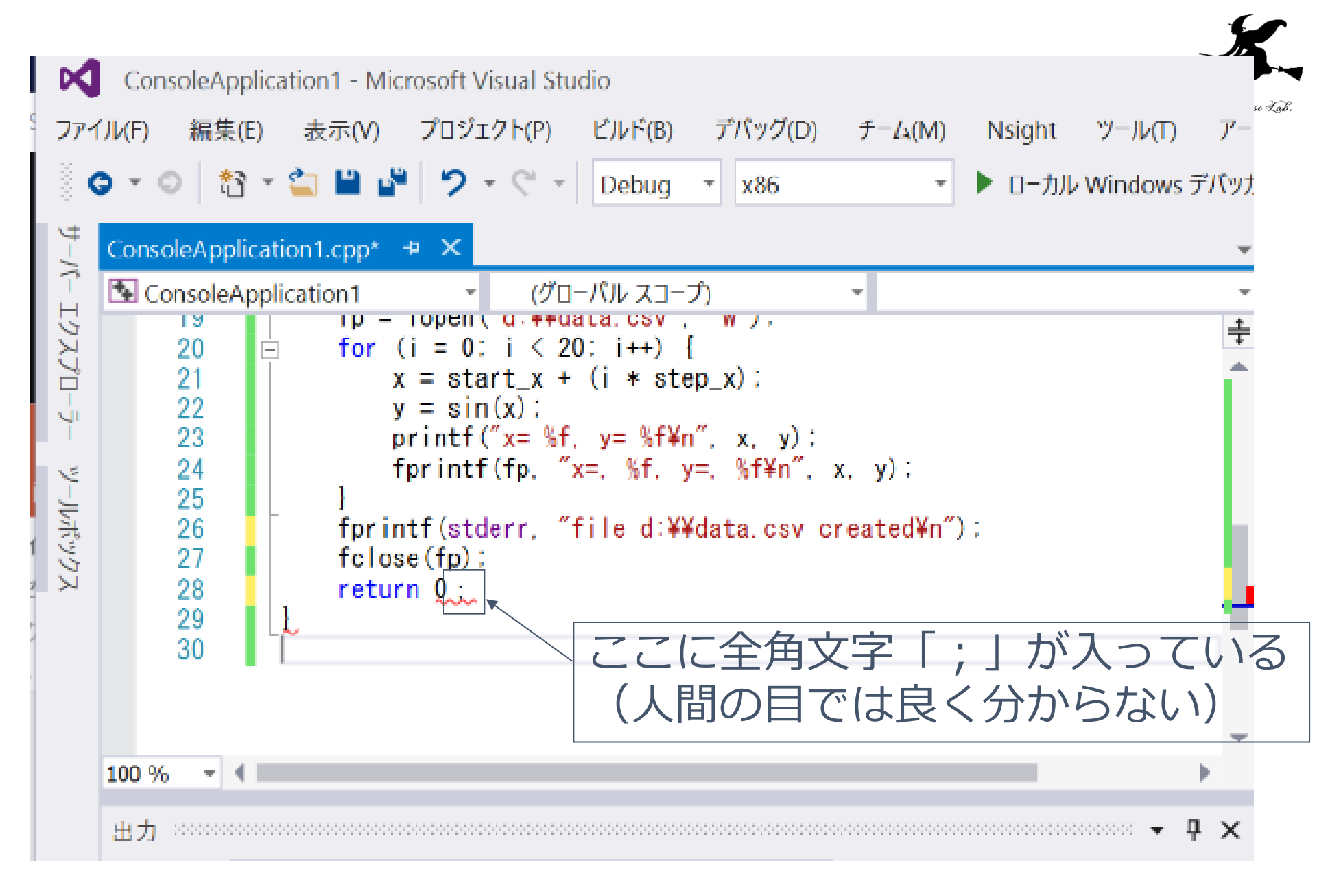

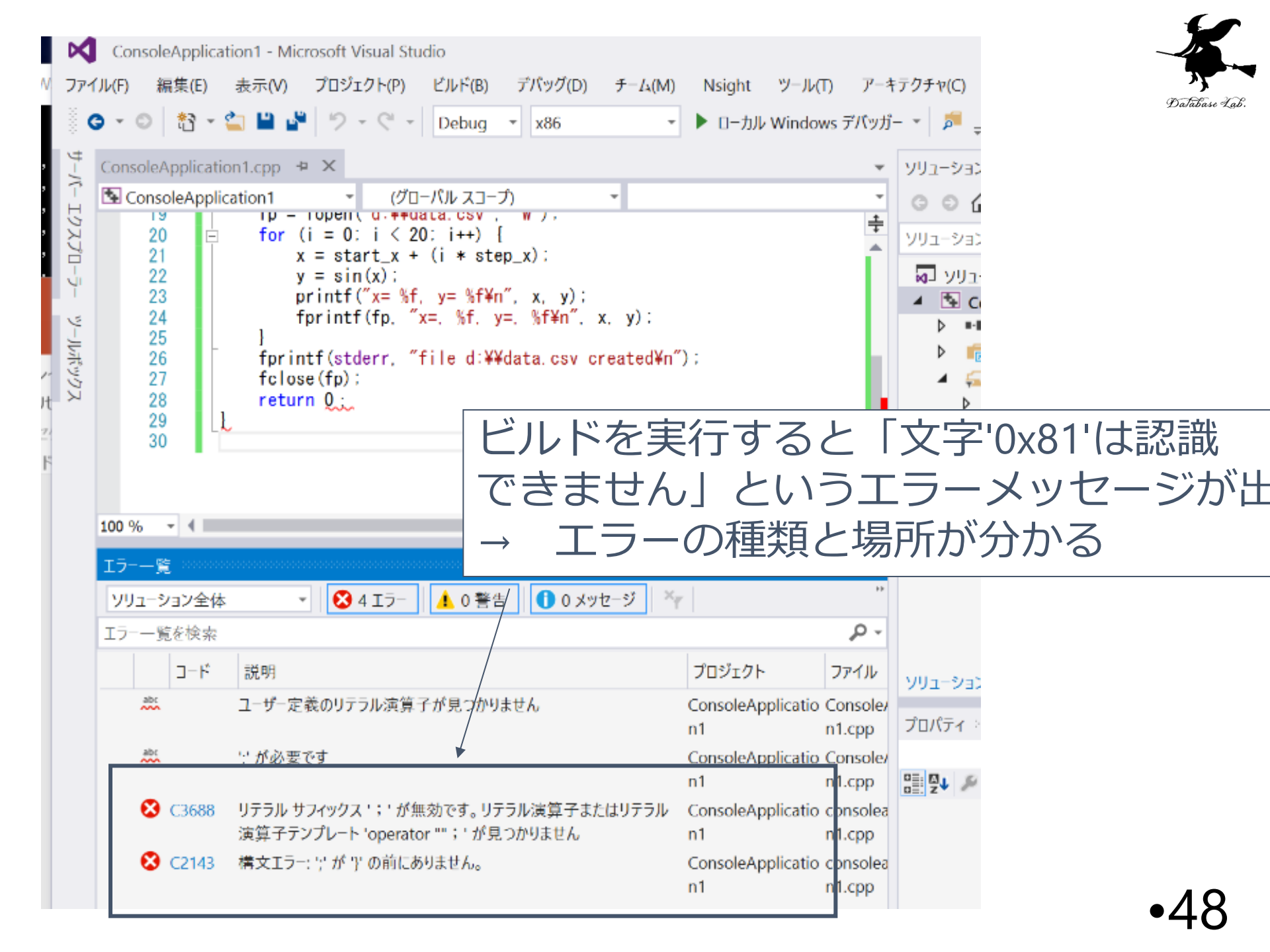

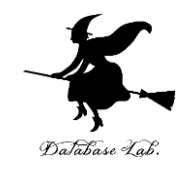

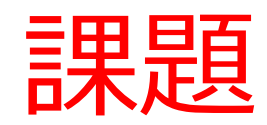

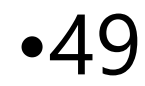

#### 課題1.Microsoft Visual Studio C++ での プログラム作成と実行

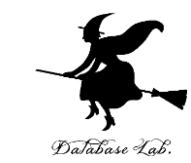

#### 次のプログラム(例題1のプログラム)について,例題1と例題2の手 順を自分で行いなさい

```
#include "stdio.h"
#include <math.h>
int main()
{
   double x:
  double y;
  char buf[256];
  int i;
  double start x;
  double step x;
  FILE* fp;
  printf("start x =" );
  fgets( buf, 256, stdin );
  sscanf_s( buf, "%lf¥n", &start_x );
                                                       データファイル名
  printf( "step x =" );
  fgets( buf, 256, stdin );
                                                       d:¥¥data.csv
  sscanf s( buf, "%lf¥n", &step x );
                                                       は適切に設定すること
  fp = fopen( "d:¥¥data.csv", "w" );
  for( i = 0; i < 20; i++ ) {
    x = start x + (i * step x);
    y = sin(x);
    printf( "x= %f, y= %f¥n", x, y );
    fprintf( fp, "x=, %f, y=, %f¥n", x, y );
  fprintf( stderr, "file d:¥¥data.csv created¥n" );
  fclose(fp);
  return 0;
```

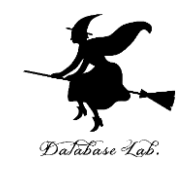

# 補足説明資料

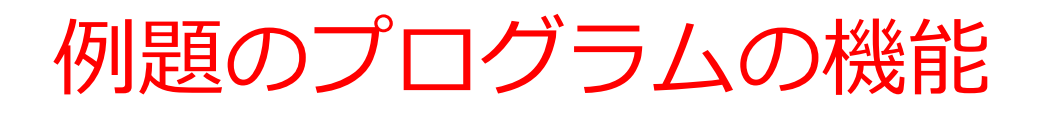

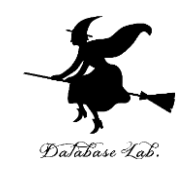

- キーボードからのデータ読み込み
- 型のキャスト
- 整数の範囲で四則演算
- ・結果の画面表示

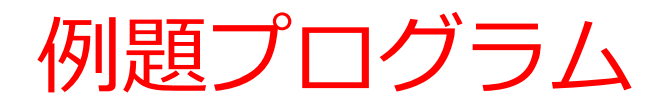

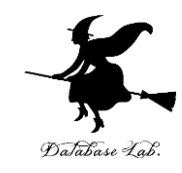

```
#include "stdio.h"
void main()
 int i,j,k; /* 変数宣言 */
 float f0,f1;
 printf("整数を2つ入力してください:");
 scanf_s("%d %d", &i, &j); /*キーボードから読み込み*/
 k = i + j; /* 算術演算 */
 f0 = (float)(i/j); /* キャスト */
 f1 = (float)i / (float) j;
 printf("%5d + %5d = %5d¥n", i,j,k);
 printf("%5d - %5d = %5d¥n", i,j,i-j);
 printf("%5d x %5d = %5d¥n", i,j,i*j);
 printf("%5d / %5d = %5d¥n", i,j,i/j);
 printf("(float)(%d / %d) = %5.3f¥n", i,j,f0);
 printf("(float)%d / (float)%d = %5.3f¥n", i,j,f1);
}
```

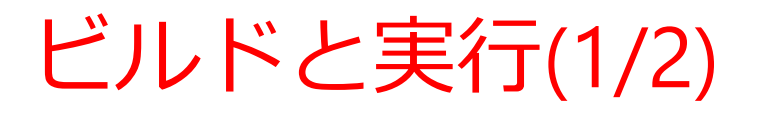

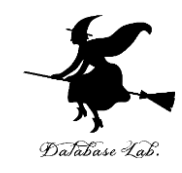

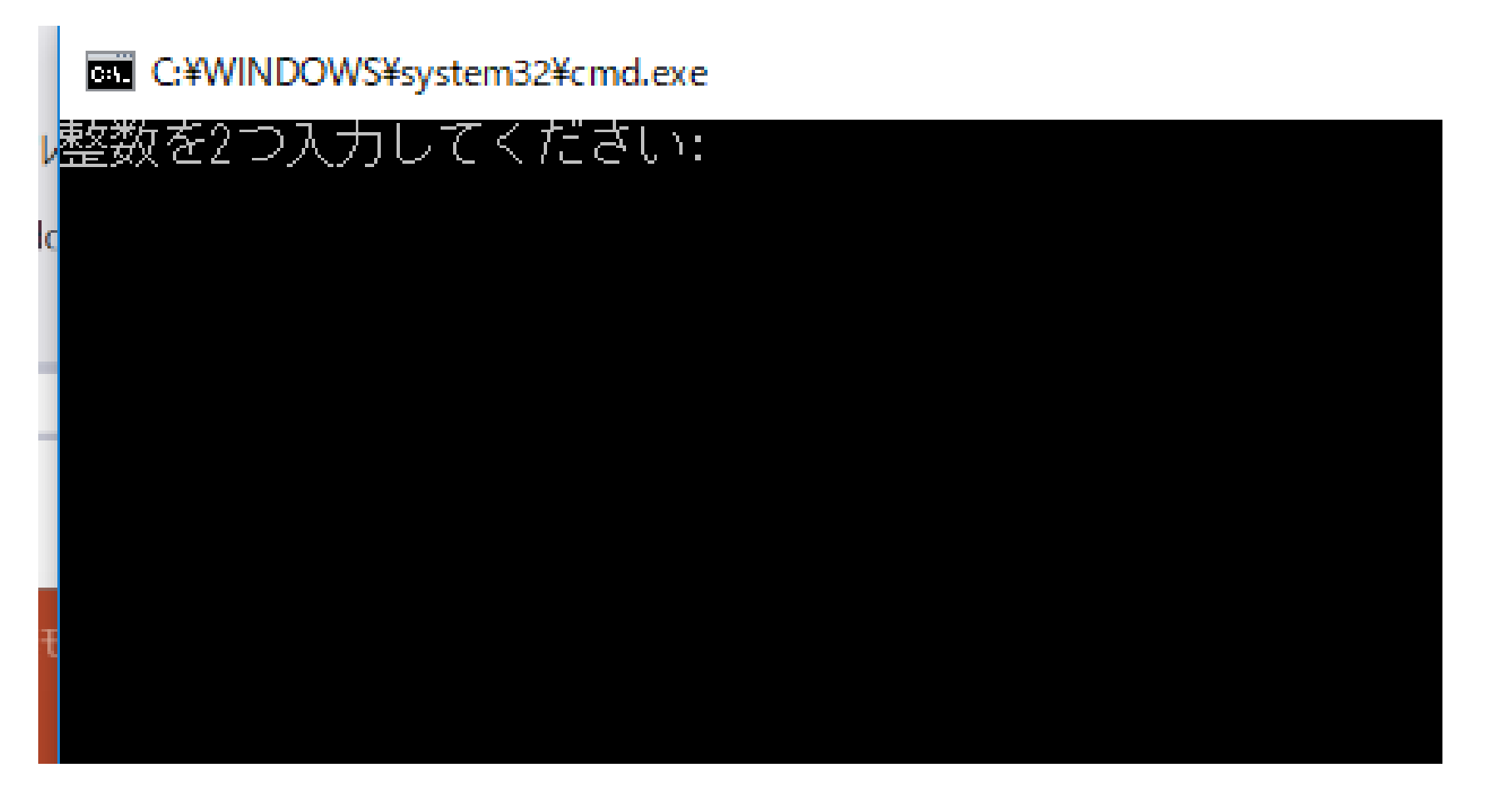

#### 実行画面が現れる

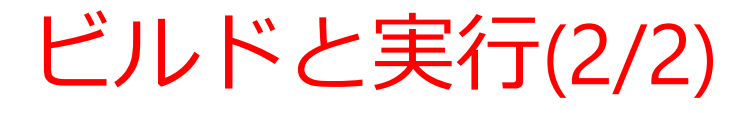

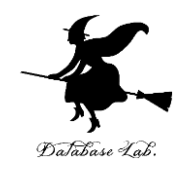

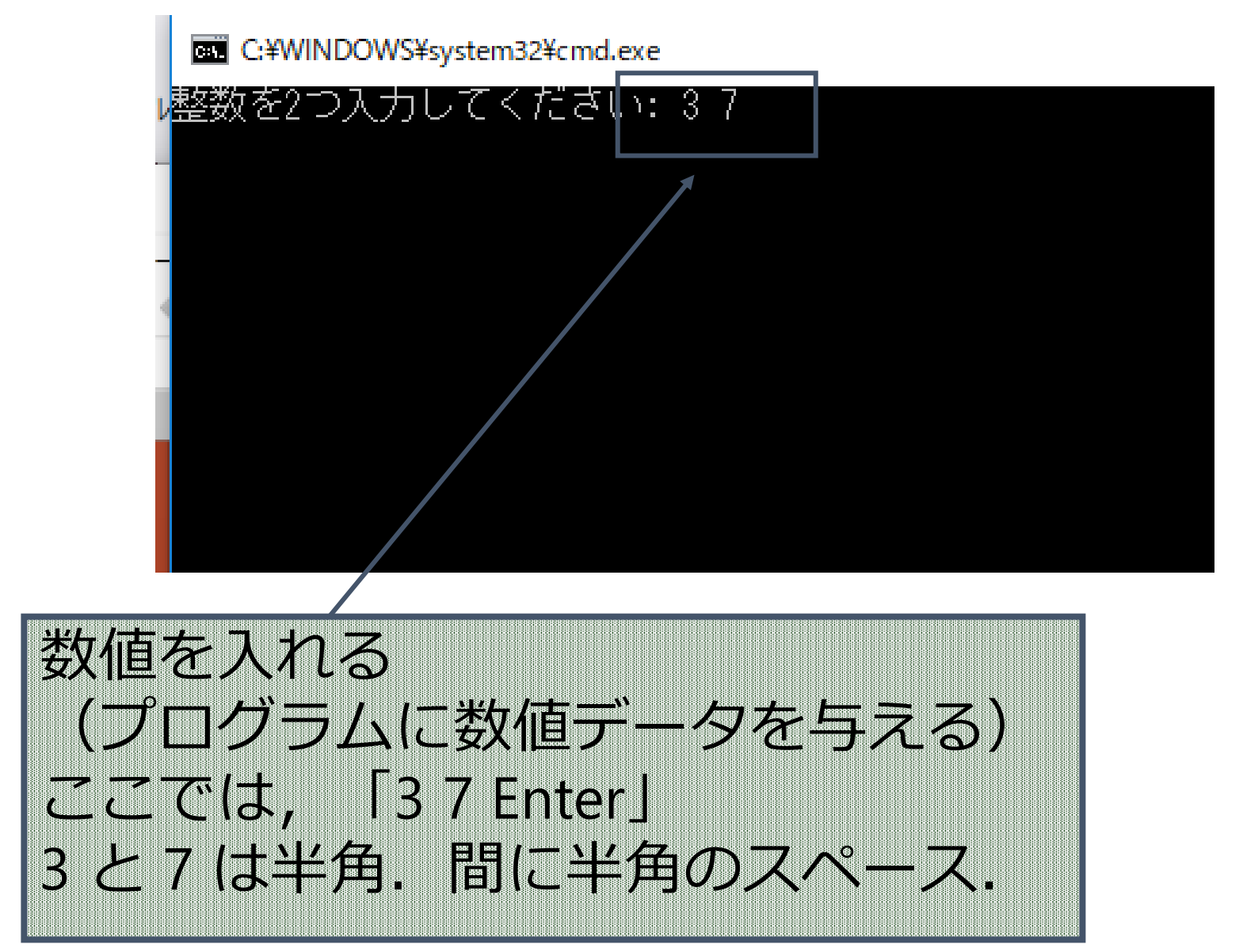

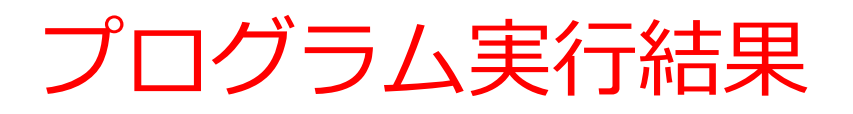

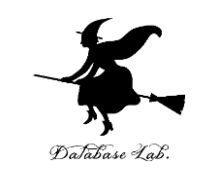

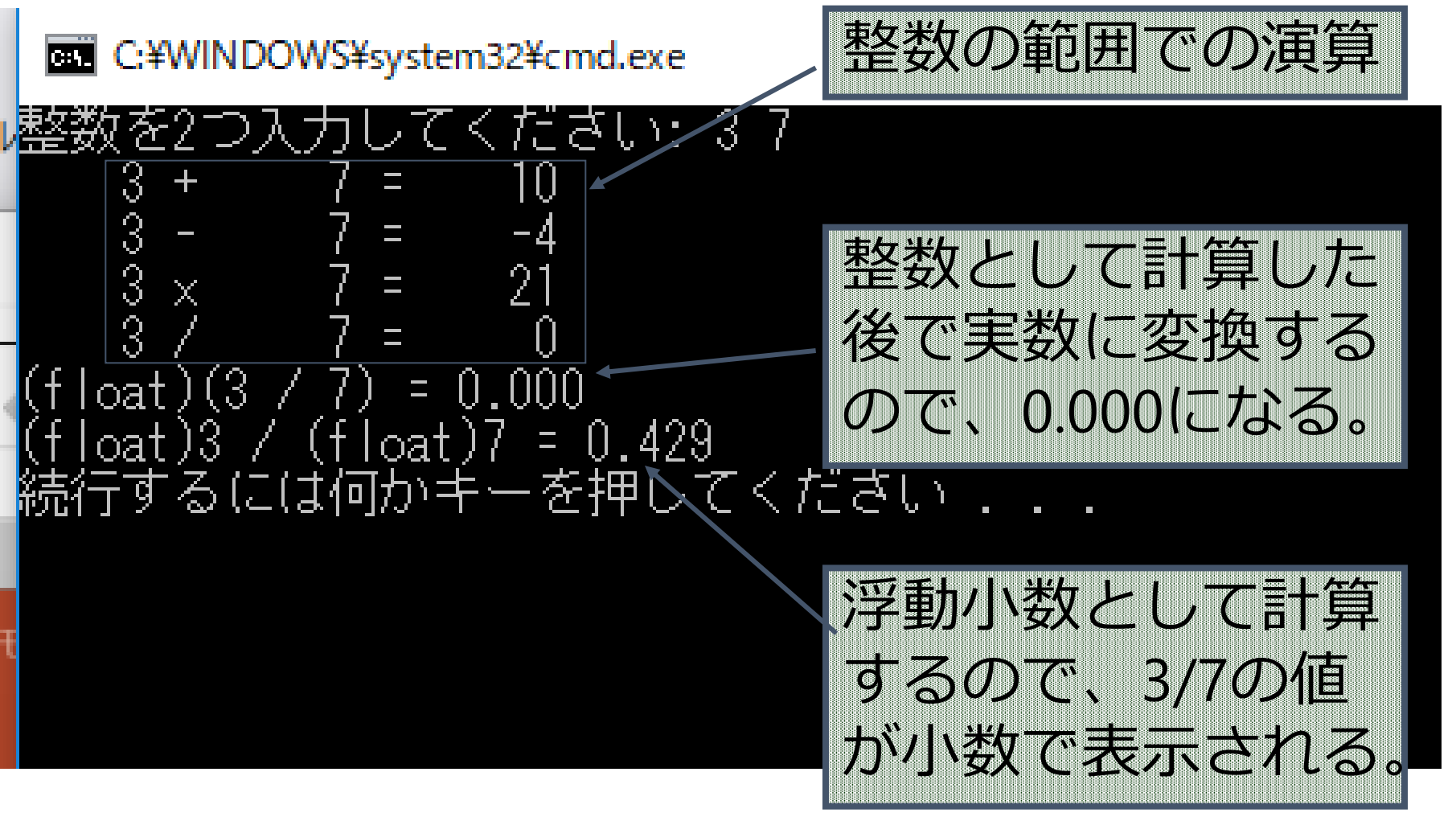

#### Microsoft Visual Studio C++ でのブレークポイント設定

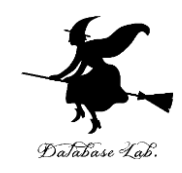

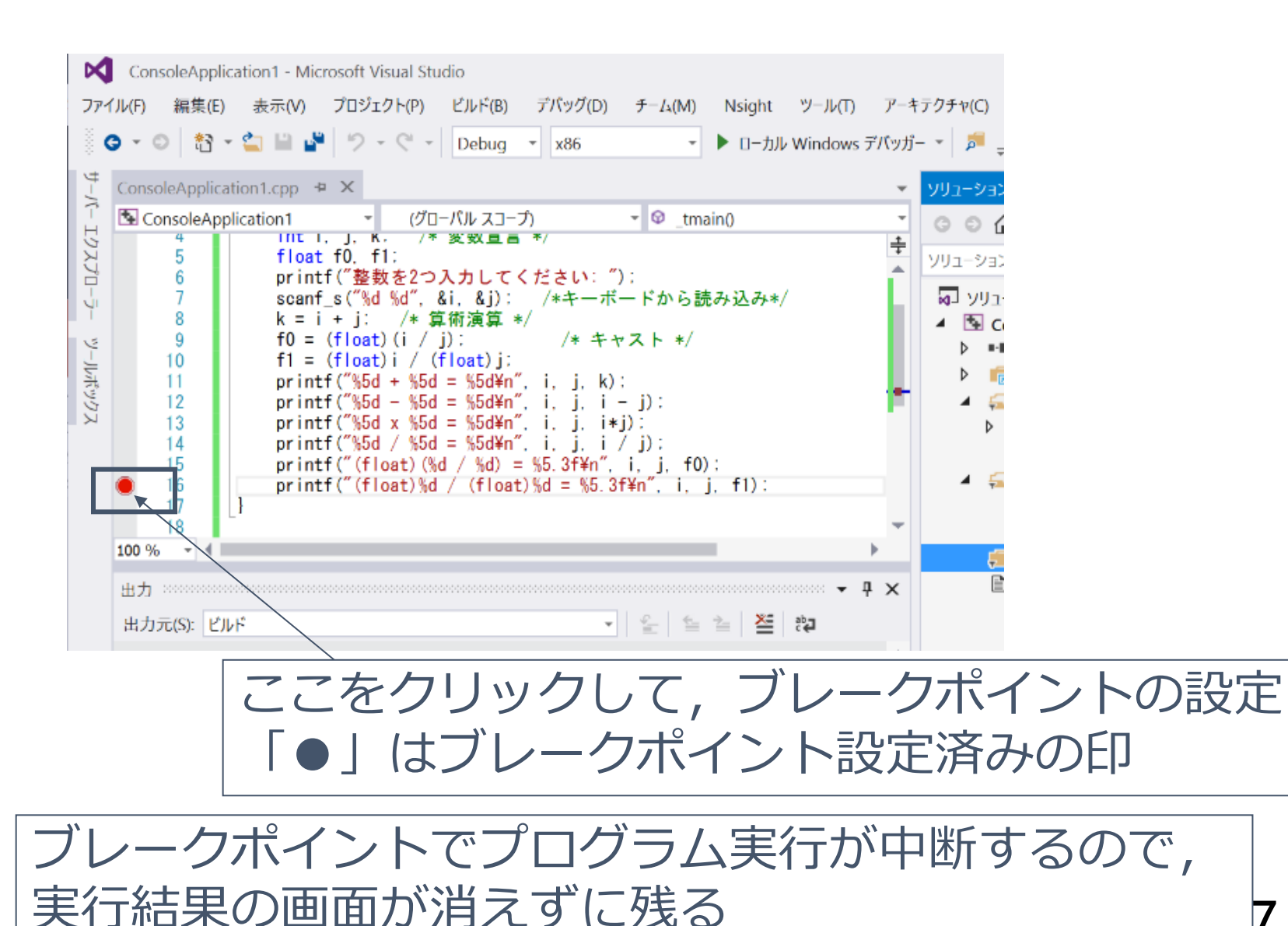